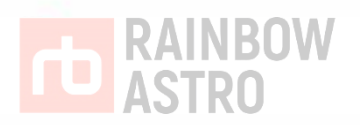

# RST-135

# Hubo-I Handcontroller

User Manual

Rainbow Robotics CO., LTD 2017 ALL RIGHTS RESERVED

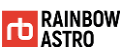

# Preface

Thank you for choosing RainbowAstro's products. RainbowAstro is committed to producing high quality products.

This is a hand controller for the RainbowAstro mount. It is a 32-bit micro-computer specialized in Celestial navigation. It has a total of 22,000 astronomical data including 9440 stars, 13,300 deep sky, and solar system planets.

This manual is based on the factory default specifications. Therefore, some of the specifications of your product may be different. The contents of this manual are subject to change without prior notice.

To ensure your safety and prevent damage to the product, please read through this manual thoroughly before installing and using the product. Also keep it in a place that is easy for you to browse for reference at any time.

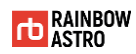

# Copylight

Rainbow Robotics Co., Ltd. owns copyrights and intellectual property rights of all contents and designs of this manual.

Therefore, copying and distribution without permission of Rainbow Robotics Co., Ltd. is strictly prohibited and this is the infringement of Rainbow Co., Ltd.'s intellectual property rights.

The information contained in this manual is believed by Rainbow Robotics Co., Ltd. However, Rainbow Robotics cannot be held responsible for any inaccuracies or typographical errors.

Information in this manual is subject to change without notice. For more information on revising the manual, please visit Rainbow Robotics' website (http://www.rainbowastro.com).

© 2016 Rainbow Robotics Co., Ltd. All rights reserved.

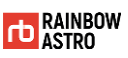

# Warranty and A / S

#### A Warranty

Defective products resulting from the product itself or the production process will be repaired or replaced free of charge depending on the condition.

#### **B** Warranty period

The product guarantees quality for five year from date of purchase.

#### C Scope of responsibility

If defects are found in the product, we will either repair it immediately or replace it with a new one.

Damage caused by consumer responsibility, normal wear and tear, and minor defects that do not interfere with use are not covered by warranty or replacement even within the warranty period.

We will not be liable for any problems caused by the installation of parts purchased or manufactured separately by the customer.

#### D A/S

Please visit our company directly or send the product by courier after inquiry.

#### E Contact

Rainbow Robotics Co.

bjjeong@rainbow-robotics.com

# Manual usage rules

The manual usage rules specify the special symbols, rules, and abbreviations used in the manual.

In this manual, the following manual rules are defined for your convenience.

| Mark                                                             | Explanation                                                                        |
|------------------------------------------------------------------|------------------------------------------------------------------------------------|
| 028                                                              | Used to display the names of the items in the image.                               |
| Bold key                                                         | Used to display each key of the product.                                           |
| Rainbow RST135                                                   | It is used to display the menu that<br>appears on the product's display<br>window. |
| Rainbow RST135<br>V.190411<br>Equatorial Mode<br>Auto Resume Off | Used to display the product's display window.                                      |

Table 1-1 Manual Conventions

Abbreviations used in this manual are as follows.

| Abbreviation | Explanation     |
|--------------|-----------------|
| RA           | Right Ascension |
| Dec          | Declination     |
| Alt          | Altitude        |
| Azi          | Azimuth         |

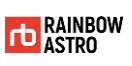

# **Revision history**

| Date    | Version | Contents                     | Remarks |
|---------|---------|------------------------------|---------|
| 2019.04 | 1.0     | Originally created           |         |
| 2021.06 | 1.2     | Added polar alignment assist |         |
|         |         |                              |         |
|         |         |                              |         |
|         |         |                              |         |
|         |         |                              |         |
|         |         |                              |         |
|         |         |                              |         |
|         |         |                              |         |
|         |         |                              |         |
|         |         |                              |         |
|         |         |                              |         |
|         |         |                              |         |
|         |         |                              |         |
|         |         |                              |         |

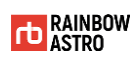

# Contents

|   | Prefacei                  |
|---|---------------------------|
|   | Copylightii               |
|   | Warranty and A / Siii     |
|   | Manual usage rulesiv      |
|   | Revision historyv         |
|   | Contentsvi                |
| 1 | Precautions1              |
| 2 | Product overview          |
|   | Part Names and Functions4 |
|   | Features of each part5    |
|   | Number key function7      |
|   | Mode8                     |
|   | Main mode                 |
|   | Object mode12             |
|   | Menu mode17               |
|   | Edit mode18               |
|   | Database20                |
|   |                           |
|   | Deep sky object (D.S)20   |

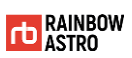

| Planet(PLNT)                                                                        | 22   |
|-------------------------------------------------------------------------------------|------|
| Menu structure                                                                      | 23   |
|                                                                                     |      |
| Observation preparation                                                             | . 27 |
| Basic usage                                                                         | 28   |
| Power on                                                                            | 28   |
| Manual control                                                                      | 29   |
| Back side (FD(III)                                                                  | 29   |
| Initial setting                                                                     | 30   |
|                                                                                     |      |
| GPS                                                                                 | 30   |
| Time setting (Time & Date)                                                          | 31   |
| Location Setting (Location)                                                         | 32   |
| Set the tracking mode (Tracking Off / Tracking On)                                  | 35   |
| Polar error compensation tracking function (Drift Correct. On / Drift Correct. Off) | 36   |
| Communication (USB/WiFi)                                                            | 37   |
| Select USB or WiFi                                                                  | 37   |
| Check WiFi information                                                              | 37   |
| PROTOCOL                                                                            | 39   |
| Alert notification                                                                  | 40   |
| Homing                                                                              | 43   |
|                                                                                     |      |
| GOTO                                                                                | . 47 |

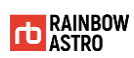

| المجمعة المجمعة المجمعة المجمعة المجمعة المجمعة المجمعة المجمعة المجمعة المجمعة المجمعة المجمعة المجمعة المجمعة |    |  |
|----------------------------------------------------------------------------------------------------|----|--|
| Check alignment data (Align angle)                                                                              | 50 |  |
| Saving alignment data (Auto Res.)                                                                               | 51 |  |
| Delete Alignment data                                                                                           | 52 |  |
| Search nearby objects (Find)53                                                                                  |    |  |
| Parking                                                                                                    | 55 |  |

| 5 | Input data | 57 | 7 |
|---|------------|----|---|
|---|------------|----|---|

| Location                                       | 58 |
|------------------------------------------------|----|
| Parking position                               | 59 |
| Enter parking position                         | 59 |
| Save current position to parking position      | 60 |
| Parking position reset                         | 61 |
| User input celestial coordinates (User Define) | 62 |
| Enter user define                              | 62 |
| Save current position to user define           | 63 |
| Reset user define                              | 64 |
| Favorites (User Object)                        | 66 |
| Add to Favorites                               | 66 |
| Delete favorites                               | 67 |

| 6 | Settings | 6 | 8 |
|---|----------|---|---|
|   |          |   |   |

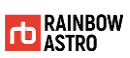

|   | Limit setting(Limit)70                             |
|---|----------------------------------------------------|
|   | Check electronic equipment status (Voltage & Temp) |
|   | Backlash compensation (Backlash)73                 |
|   | Change tracking speed (Tracking mode)74            |
|   | Display window settings (Back light)75             |
|   | Polar alignment assist76                           |
|   |                                                    |
| 7 | Change mount type79                                |
|   | Equatorial/alt-azimuth mode (Mount setup)80        |
|   | Normal/Virtual alt-azimuth mode (Drive mode)82     |
|   |                                                    |
| 8 | Etc                                                |
|   |                                                    |
|   | Auto guide85                                       |
|   | Connect with PC86                                  |
|   | Firmware update88                                  |

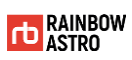

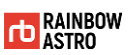

# Precautions

This manual has been using the icons so that the user can easily recognize the safety precautions to define the precautions notation as follows:

|           | Failure to follow directions marked with this symbol may result in damage to the product. The user must follow the instructions in the caution signs. |
|-----------|----------------------------------------------------------------------------------------------------|
|           |                                                                                                    |
| Airection | This mark indicates what you must observe or note. The user must follow the instructions in the direction signs.                                      |

The safety precautions in this manual are intended to prevent accidents by properly providing the user with the possibility of personal injury or damage to the product when installing and using the product. Users must comply with the safety instructions provided in the manual to ensure their safety and safety of the equipment.

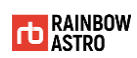

This chapter describes the safety precautions you should be aware of to protect your body and products when installing and using the product.

|          | <ul> <li>Do not bend or force the wire when pulling the cable and power cord out of the outlet. It may cause electric shock or fire.</li> <li>If the product produces strange noises, burning scents or smoke, immediately unplug the power cord and contact us.</li> <li>Do not disassemble or modify the product. The product may be damaged.</li> <li>Do not apply strong shocks such as dropping or bumping the equipment.</li> </ul> |
|----------|----------------------------------------------------------------------------------------------------|
|          |                                                                                                    |
| <u> </u> | Users should read this manual thoroughly before installing or using the product.                                                                                                    |

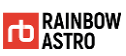

# 2 Product overview

This is a hand controller for the RainbowAstro mount. It is a 32-bit micro-computer specialized in celestial navigation. It has a total of 22,000 astronomical data including 9440 stars, 13,300 deep sky, and solar system planets.

This chapter explains each part's name and function, mode, database, warning notice and precautions.

# Part Names and Functions

The appearance and name of each parts are as follows.

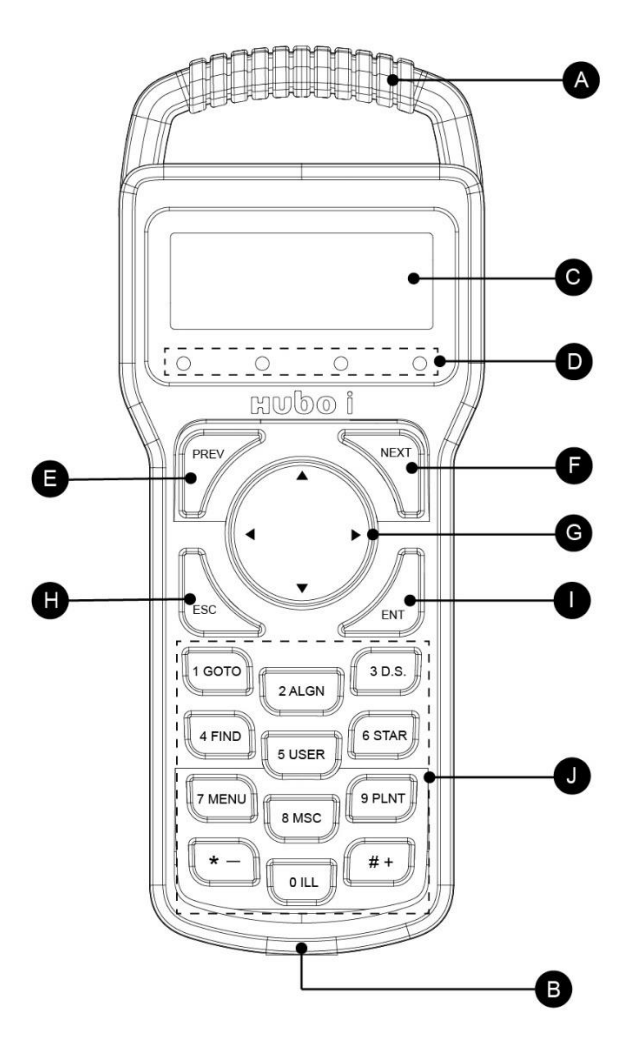

Drawing 2-1 Product appearance

Table 2-1 Part name

| Number | Name             | Number | Name      |
|--------|------------------|--------|-----------|
| А      | Handle           | F      | NEXT key  |
| В      | Cable connection | G      | Arrow key |
| С      | Display window   | Н      | ESC key   |

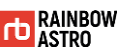

| Number | Name     | Number | Name       |
|--------|----------|--------|------------|
| D      | LED      | Ι      | ENT. key   |
| E      | PREV key | J      | Number key |

## Features of each part

Detailed description of each part of the product is as follows.

A Handle

The handle is fixed to the body.

B Cable connections

This is where you plug in the cable to connect the mount and the product.

C Display window

This screen displays various information for controlling the mount.

D LED

It is the LED that displays the manual operation drive speed of the mount.

E PREV key

Moves to the previous screen.

F NEXT key

Moves to the next screen.

#### G $\blacktriangle$ , $\triangledown$ , $\triangleleft$ , $\blacktriangleright$ Arrow key

It has the following functions.

- ☆ Manually operate the mount.
- ✿ Move menu
- ✿ Move the cursor

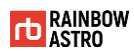

#### H ESC key

It has the following functions.

- ✤ Stop GOTO on mount
- ✿ Go to previous menu
- ☆ Cancel operation
- **ENT.** key

When the key is pressed for a short time, the following functions are performed.

- ✿ Confirm

When push and hold for 1 second, the following functions are displayed.

- ✿ EDIT mode
- J Number Key

It functions differently depending on the mode of the product. For details on each mode, refer to 'Mode (p.8)'.

- ✤ EDIT mode: input a number
- CBJECT mode: 1 Press the GOTO key to goto
- ✿ MAIN mode: Function for each key

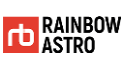

## Number key function

The functions of the numeric keys are as follows.

| Key     | Function                             |
|---------|--------------------------------------|
| 1 GOTO  | GOTO                                 |
| 2 ALGN  | Alignment                            |
| 3 D.S.  | Access to deep sky information       |
| 4 FIND  | Search nearby objects                |
| 5 USER  | User enters astronomical coordinates |
| 6 STAR  | Access to star information           |
| 7 MENU  | Show settings menu                   |
| 8 MSC   | Other function settings              |
| 9 PLNT  | Access to planet information         |
| 10 ILL. | Toggle back LED (Long press Homing)  |
| * -     | Reduced drive speed of mount         |
| # +     | Increase drive speed of mount        |

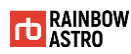

## Mode

There are 4 modes as below.

- ✿ Main mode
- ☆ Object mode
- ✿ Menu mode
- ✤ Edit mode

## Main mode

Main mode refers to the main screen that appears on the display window when the product is turned on and displays basic information about the product.

#### How to enter

Main mode is the main screen that appears when the product is turned on.

#### How to use

How to use in main mode is as follows.

| Table 2–2 How to use in main mo | de |
|---------------------------------|----|
|---------------------------------|----|

| Key                                           | Explanation                                         |
|-----------------------------------------------|-----------------------------------------------------|
| PREV, NEXT key                                | Move between screens.                               |
| <b>▲</b> , <b>▼</b> , <b>∢</b> , <b>▶</b> key | Manually control the mount.                         |
| ENT. key                                      | Press and hold to move to MENU mode.                |
| Number key                                    | Move to the menu corresponding to each numeric key. |

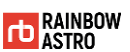

#### Screen Layout

In the Main mode, you can move to the PREV and NEXT keys as follows.

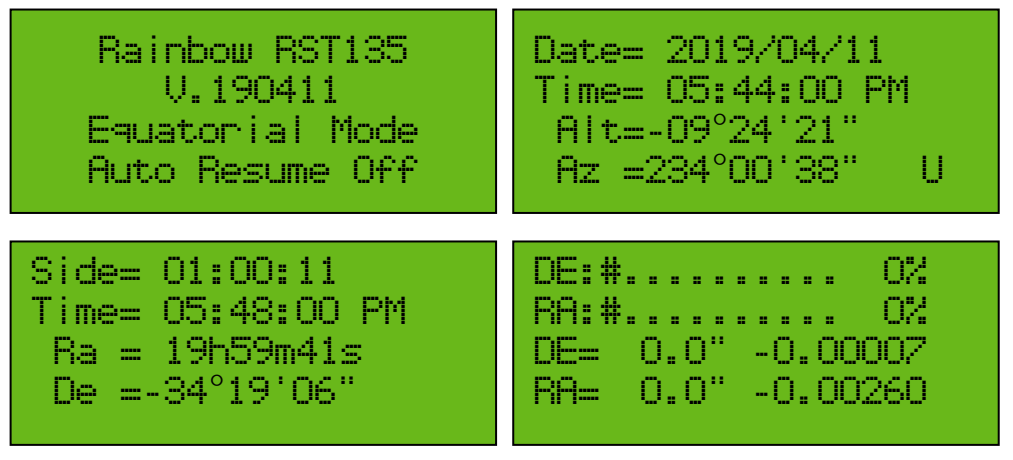

Drawing 2-2 Main mode screen

The first screen and a description of each item are as follows.

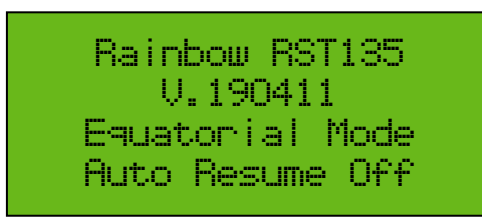

Drawing 2-3 First screen

| Table 2-3 Explanation | of each item on | the first screen |
|-----------------------|-----------------|------------------|
|-----------------------|-----------------|------------------|

| ltems           | Explanation                                                                                                    |
|-----------------|----------------------------------------------------------------------------------------------------|
| Rainbow RST135  | Displays the model name of the mount.                                                                                                    |
| V.190411        | Displays the firmware version.                                                                                                    |
| Equatorial Mode | <ul> <li>Displays the mount type.</li> <li>Equatorial Mode: Equatorial mount mode</li> <li>Alt-Azimuth Mode: Alt-Azimuth mount mode</li> <li>Equatorial Fork: Equatorial Fork mount mode</li> <li>For a detailed description of each mode, see<br/>'equatorial / alt-azimuth mode (p.89)'.</li> </ul> |
| Auto Resume Off | It displays the Alignment data save state.                                                                                                    |

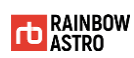

| Items | Explanation                                                       |
|-------|-------------------------------------------------------------------|
|       | <ul> <li>Auto Resume Off: Alignment data save disabled</li> </ul> |
|       | <ul> <li>Auto Resume On: Alignment data save enabled</li> </ul>   |
|       | For details, refer to 'Saving alignment data' (p.54).             |

The details of each item on the second screen are as follows.

| Date= 2019/04/11  |   |
|-------------------|---|
| Time= 05:44:00 Pl | 4 |
| Alt=-09°24'21"    |   |
| Az =234°00'38"    | U |

Drawing 2-4 Second screen

| ltems             | Explanation                                                                     |
|-------------------|---------------------------------------------------------------------------------|
| Date= 2019/04/11  | Displays the current date.                                                      |
| Time= 05:44:00 PM | Displays the current time.                                                      |
| Alt=-09°24'21"    | Displays the altitude at which the telescope is heading.                        |
| Az =234°00'38"    | Displays the azimuth at which the telescope is heading.                         |
|                   | It indicates the state that the auto guide signal is coming in.                 |
|                   | <ul> <li>U: Dec+ signal</li> </ul>                                              |
|                   | <ul> <li>D: Dec- signal</li> </ul>                                              |
| U                 | <ul> <li>L: Ra- signal</li> </ul>                                               |
|                   | <ul> <li>R: Ra+ signal</li> </ul>                                               |
|                   | <ul> <li>None: No auto guide</li> </ul>                                         |
|                   | Most auto guide signals come in for a very short time and are difficult to see. |

### Table 2-4 Explanation of each item on the second screen

The details of each item on the third screen are as follows.

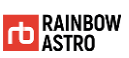

| Side= | 01:00:11    |
|-------|-------------|
| Time= | 05:48:00 PM |
| Ra =  | 19h59m41s   |
| De =· | -34°19'06"  |
|       |             |

Drawing 2-5 Third screen

| ltems             | Explanation                                                |
|-------------------|------------------------------------------------------------|
| Side= 01:00:11    | It displays the current sidereal time.                     |
| Time= 05:48:00 PM | Displays the current time.                                 |
| Ra = 19h59m41s    | Displays the right ascension the telescope is pointing at. |
| De =-34°19'06"    | Displays the declination the telescope is pointing at.     |

The details of each item on the fourth screen are as follows.

| DE:# |      | 0%         |
|------|------|------------|
| RA:# |      | 0%         |
| DE=  | 0.0' | ' -0.00007 |
| RA=  | 0.0' | 6.00260    |
|      |      |            |

Drawing 2-6 Fourth screen

| ole 2-6 Explanation of each item on the fourth screen |
|-------------------------------------------------------|
|-------------------------------------------------------|

| ltems             | Explanation                                                         |
|-------------------|---------------------------------------------------------------------|
| DE:#0%            | Displays the motor current consumption of the declination axis.     |
| RA:#0%            | Displays the motor current consumption of the right ascension axis. |
| DE= 0.0" -0.00007 | Displays tracking error and tracking speed of declination axis.     |
| RA= 0.0" -0.00260 | Displays tracking error and tracking speed of right ascension axis. |

## Object mode

Object mode is a screen that displays the information of the observation target.

#### How to enter

In main mode, press the following number keys to enter object mode.

- ✤ 3 D.S. key: Access to deep sky database
- ✿ 6 STAR key: Access to star database
- ✤ 8 MSC key: Access to parking location, user defined celestial coordinates, satellite information
- ✤ 9 PLNT key: Access to planet database

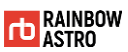

#### How to use

How to use in object mode is as follows.

| Table 2-7 | 'How to | use in ol | oject mode |
|-----------|---------|-----------|------------|
|-----------|---------|-----------|------------|

| Кеу                                           | Explanation                     |
|-----------------------------------------------|---------------------------------|
| PREV, NEXT key                                | Move between screens.           |
| <b>▲</b> , <b>▼</b> , <b>∢</b> , <b>▶</b> key | Manually control the mount.     |
| 1 GOTO key                                    | Automatically pointing targets. |

#### Screen Layout

The screens you can see in object mode are as follows. Use the PREV and NEXT keys to move between screens.

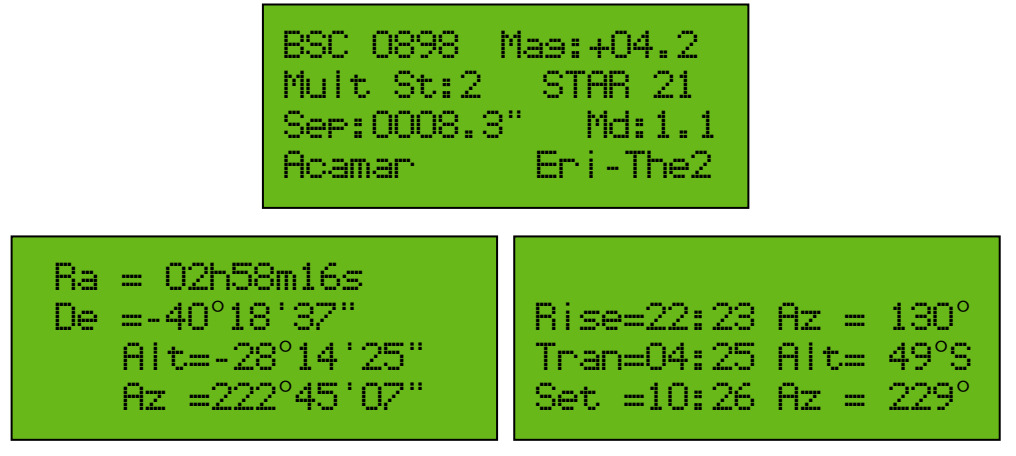

Drawing 2-7 Object mode screen

The first screen in object mode differs depending on whether you have access to Deep Sky, a star, or a planet.

The first screen of Deep Sky (nebula, cluster, galaxy, etc.) information and the description of each item are as follows.

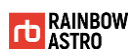

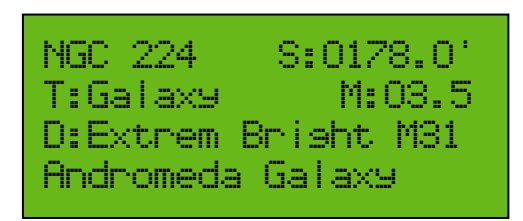

Drawing 2-8 First screen (deep sky)

#### Table 2-8 Explanation of each item on the first screen (deep sky)

| Items            | Explanation                                                                              |
|------------------|------------------------------------------------------------------------------------------|
| NGC 224          | Displays the NGC number.                                                                 |
| S:0178.0         | Displays the apparent size.                                                              |
| T:Galaxy         | Displays the type.                                                                       |
| M:03.5           | Displays the apparent magnitude.                                                         |
| D:Extrem Bright  | Displays features.                                                                       |
| M31              | Displays the messier number.<br>If there is no messier number, it will not be displayed. |
| Andromeda Galaxy | The name is displayed.                                                                   |

The first screen of the star information and the description of each item are as follows.

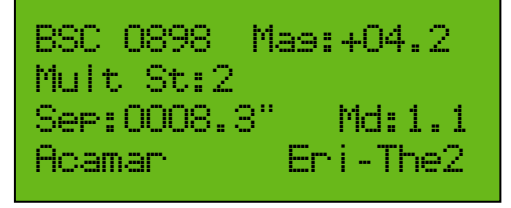

Drawing 2-9 First screen (star)

| Table 2-9 | Explanation | of each item | on the first screen | (star) |
|-----------|-------------|--------------|---------------------|--------|
|-----------|-------------|--------------|---------------------|--------|

| Items     | Explanation                                                                                         |
|-----------|----------------------------------------------------------------------------------------------------|
| BSC 0898  | The BSC (Bright Star Catalog) number is displayed.                                                  |
| Ma9:+04.2 | Displays the apparent magnitude.                                                                    |
| Mult St:2 | If double star, the number of stars is displayed.<br>If it is not double star, it is not displayed. |

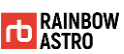

| ltems       | Explanation                                                    |
|-------------|----------------------------------------------------------------|
| Sep:0008.3" | The angular distance between double stars is displayed.        |
|             | It is not displayed if it is not double star.                  |
| Md:1.1      | The difference in magnitude between double stars is displayed. |
| Acamar      | The name of the star is displayed.                             |
| Eri-The2    | Bayer nomenclature is displayed (constellation name, Greek).   |

The first screen of the planet information and the description of each item are as follows.

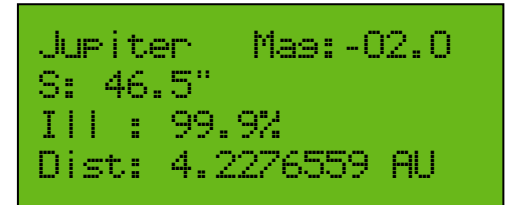

Drawing 2-10 First screen (planet)

| Items              | Explanation                               |
|--------------------|-------------------------------------------|
| Jupiter            | The planet name is displayed.             |
| Ma9:-02.0          | Displays the apparent magnitude.          |
| S: 46.5"           | Displays the apparent size.               |
| III : 99.9%        | The phase is displayed.                   |
| Dist: 4.2276559 AU | The distance from the earth is displayed. |

The description of each item on the second screen is as follows.

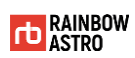

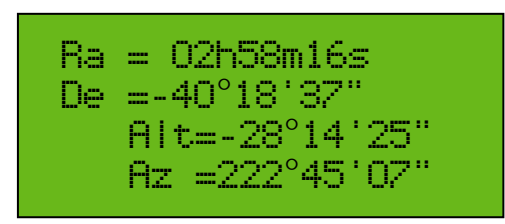

Drawing 2-11 Second screen

| Table 2- | 11 | Explanation of | of each | item | on the | second  | screen  |
|----------|----|----------------|---------|------|--------|---------|---------|
|          |    | LAPIdiation    | i cacii | ncin | onuic  | SCCOTIG | Sciecci |

| ltems          | Explanation                                  |
|----------------|----------------------------------------------|
| Ra = 02h58m16s | Display the right ascension of the target.   |
| De =-40°18'37" | Displays the declination of the target.      |
| Alt=-28°14'25" | Displays the current altitude of the target. |
| Az =222°45'07" | Displays the current azimuth of the target.  |

The description of each item on the third screen is as follows.

| Rise=22:23 | Az = | 130° |
|------------|------|------|
| Tran=04:25 | Alt= | 49°S |
| Set =10:26 | Az = | 229° |

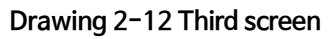

Table 2-12 Explanation of each item on the third screen

| Items      | Explanation                                                  |
|------------|--------------------------------------------------------------|
| Rise=22:23 | Displays the time at which the target rises.                 |
| Az = 130°  | Displays the azimuth when the target raises.                 |
| Tran=04:25 | Displays the time at which the target transits meridian.     |
| Alt= 49°S  | Displays the altitude at which the target transits meridian. |
| Set =10:26 | Displays the time at which the target sets.                  |

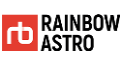

| Items     | Explanation                                |
|-----------|--------------------------------------------|
| Az = 229° | Displays the azimuth when the target sets. |

### Menu mode

Menu mode is a screen that displays the setup menu of the product.

#### How to enter

In Menu mode, press ENT. Press and hold the key to enter.

#### How to use

How to use in menu mode is as follows.

|--|

| Кеу              | Explanation                                                  |
|------------------|--------------------------------------------------------------|
| <b>▲</b> , ▼ key | Navigate to the menu you want to select.                     |
| ESC key          | Go to the top menu.                                          |
| ENT. key         | Select the menu.<br>Press and hold again to enter Edit mode. |

#### Screen Layout

The screen of menu mode and each item are as follows.

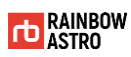

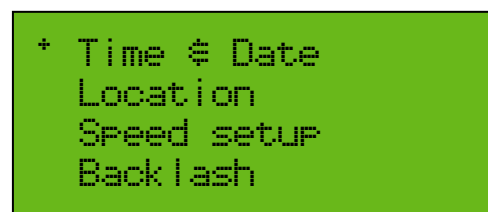

Drawing 2-13 Menu mode screen

#### Table 2-14 Explanation of each item on the screen (menu mode)

| ltems                     | Explanation                                                                     |
|---------------------------|---------------------------------------------------------------------------------|
| ÷                         | Displays the position of the cursor.                                            |
| Time ∉ Date               | Set the current date and time.                                                  |
| Location                  | Select the observation site.                                                    |
| Speed setup               | Sets the drive speed of the mount.                                              |
| Back Lash                 | Reduces gear backlash by software.                                              |
| Auto Res.<br>Auto Res. On | Save the alignment data.                                                        |
| PEC setup                 | Set up PEC learning.                                                            |
| Alion angle               | Check the information calculated through the alignment process.                 |
| Tracking mode             | Change the tracking speed.                                                      |
| Mount setup               | Change to equatorial, alt-aimuth, fork equatorial mode.<br>Set the home offset. |
| Versions                  | Check the firmware version, database version, and serial number.                |

## Edit mode

In Edit mode, you can modify the setting value.

#### How to enter

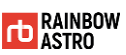

Edit mode is automatically entered if you need to enter a value. Alternatively, after selecting the menu to change the setting value, press and hold the **ENT**. key to enter.

#### How to use

How to use in edit mode is as follows.

| Table 2- | 15 How | to use in | edit mode |
|----------|--------|-----------|-----------|
|----------|--------|-----------|-----------|

| Key                                           | Explanation                            |
|-----------------------------------------------|----------------------------------------|
| <b>▲</b> , <b>▼</b> , <b>∢</b> , <b>▶</b> key | Move the cursor.                       |
| ESC key                                       | Cancels the input and exits Edit mode. |
| ENT. Key                                      | Saves the input and exits Edit mode.   |
| Number key                                    | Input a number.                        |
| * - key, <b># +</b> key                       | Input +,                               |

#### Screen Layout

The screen of edit mode and each item are as follows.

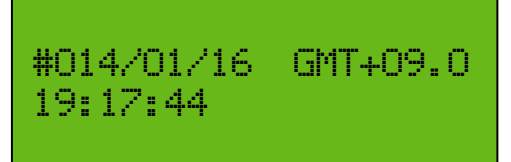

Drawing 2-14 Edit mode screen

Table 2-16 Explanation of each item on the screen (edit mode)

|   | ltems | Explanation                                             |
|---|-------|---------------------------------------------------------|
|   |       | Displays the position of the cursor.                    |
| # |       | Blinks in Edit mode, where information can be modified. |

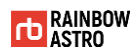

## Database

The information contained in this product is as follows.

- ☆ Eight solar system planets, Moon, Sun
- ✤ 9,440 stars information
- ✤ 7,300 NGC catalog information
- ✿ 6,800 IC catalog information
- ☆ 110 Messier catalog information

## Deep sky object (D.S)

The deep sky object information is searched by pressing the 3 D.S. key in Main mode.

The screen of Deep sky object and the description of each item are as follows.

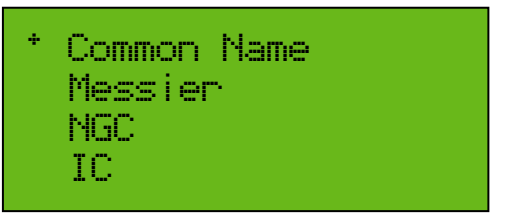

Drawing 2-15 Screen of Deep sky object

Table 2-17 Explanation of each item on the screen (Deep sky object)

| Items       | Explanation                            |
|-------------|----------------------------------------|
| ÷           | Displays the position of the cursor.   |
| Common Name | Search by alphabetically sorted names. |
| Messier     | Search by Messier number.              |
| NGC         | Search by NGC number.                  |
| IC          | Search by IC number.                   |

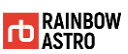

## Star(STAR)

The star information is searched in Main mode by pressing the 6 STAR key.

The screen of the star and the description of each item are as follows.

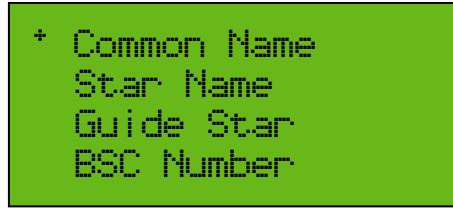

Drawing 2-16 Screen of star

| ltems       | Explanation                                                                  |
|-------------|------------------------------------------------------------------------------|
| ÷           | Displays the position of the cursor.                                         |
| Common Name | Search by alphabetically sorted names.                                       |
| Star Name   | Alphabetically search for stars named by Bayer designation.                  |
| Guide Star  | Alphabetically search for stars with an apparent magnitude of 2 or higher.   |
| BSC Number  | Search by BSC number.                                                        |
| SAO Number  | Search by SAO number.                                                        |
| HR Number   | Search by HR number.                                                         |
| Alion Star  | Search for stars with an apparent magnitude of 3 or more in azimuthal order. |

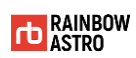

## Planet(PLNT)

The planet information is searched by pressing the **9 PLNT** key in Main mode.

The screen of the planet and the description of each item are as follows.

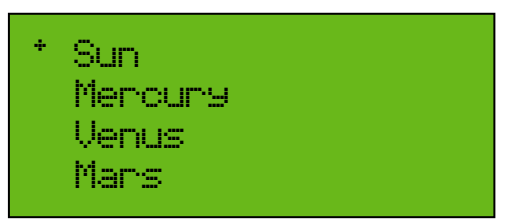

Drawing 2-17 Screen of planet

| Table 2-19 Explanation of each item on the screen (Planet | c) |
|-----------------------------------------------------------|----|
|-----------------------------------------------------------|----|

| ltems   | Explanation                               |
|---------|-------------------------------------------|
| ÷       | Displays the position of the cursor.      |
| Sun     | Search for information about the sun.     |
| Mercury | Search for information about the mercury. |
| Venus   | Search for information about the venus.   |
| Mars    | Search for information about the mars.    |
| Jupiter | Search for information about the jupiter. |
| Saturn  | Search for information about the saturn.  |
| Uranus  | Search for information about uranus.      |
| Neptune | Search for information about neptune.     |
| Pluto   | Search for information about pluto.       |
| Moon    | Search for information about moon.        |

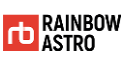

# Menu structure

The menu structure of this product is as follows.

| Table 2-20 | ) Menu | structure |
|------------|--------|-----------|
|------------|--------|-----------|

| 1st Level                     | 2nd Level                                 | 3rd Level       | 4th Level | Mode   |
|-------------------------------|-------------------------------------------|-----------------|-----------|--------|
| <b>ENT.</b> key<br>Long press | Time 🛱 Date                               |                 |           | Edit   |
|                               | Location                                  |                 |           | Edit   |
|                               | Speed setup                               | Slew speed      |           | Edit   |
|                               |                                           | Acc             |           | Edit   |
|                               | Auto Res. / Auto<br>Res. On               | Toggle          |           |        |
|                               | Alian anale                               |                 |           |        |
|                               | Tracking mode                             |                 |           | Edit   |
|                               |                                           | Offset Set      |           |        |
|                               | MOUNT SETUP                               | Mount Confis.   |           | Edit   |
|                               | Versions                                  |                 |           |        |
| 1 GOTO<br>key                 | ESC/ENTER                                 | Mode Reverse    |           |        |
| 2 ALGN key                    | Drift Correct. On /<br>Drift Correct. Off | Toggle          |           |        |
|                               | Tracking Off /<br>Tracking On             | Toggle          |           |        |
|                               | PEC Disabled / PEC<br>Enabled             | Toggle          |           |        |
| 3 <b>D.S.</b> key             | Common Name                               | List of objects |           | Object |
|                               | Messier                                   | Enter number    |           | Object |
|                               | NGC                                       | Enter number    |           | Object |

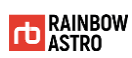

| 1st Level  | 2nd Level       | 3rd Level                 | 4th Level          | Mode   |
|------------|-----------------|---------------------------|--------------------|--------|
|            | IC              | Enter number              |                    | Object |
| 4 FIND key | Distance        | List of objects           |                    | Object |
|            | Magnitude       | List of objects           |                    | Object |
|            | EDIT mode       |                           |                    | Object |
| 5 USER key | List of objects |                           |                    |        |
| 6 STAR key | Common Name     | List of objects           |                    | Object |
|            | Star Name       | List of<br>constellations | List of<br>numbers | Object |
|            | Guide Star      | Enter number              |                    | Object |
|            | BSC Number      | Enter number              |                    | Object |
|            | SAO Number      | Enter number              |                    | Object |
|            | HR Number       | Enter number              |                    | Object |
|            | Alion Star      | List of objects           |                    | Object |
|            | Drive           | Toggle                    |                    |        |
|            | Communication   |                           |                    |        |
|            | Back light      | Press arrows              |                    |        |
| 7 MENU     | Contrast        | Press arrows              |                    |        |
| key        | Reticle III.    | Press arrows              |                    |        |
|            | Limit           | Enter values              |                    | Edit   |
|            | Voltase 🕸 Temp  |                           |                    |        |
|            | GPS             |                           |                    |        |
| 8 MSC key  | Parkina         | List of positions         |                    | Edit   |
|            |                 |                           |                    | Object |
|            | User Define     | List of objects           |                    | Edit   |
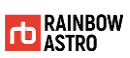

| 1st Level                       | 2nd Level       | 3rd Level       | 4th Level | Mode   |
|---------------------------------|-----------------|-----------------|-----------|--------|
|                                 |                 |                 |           | Object |
|                                 | Satellites      | List of objects |           |        |
| 9 PLNT key                      | List of Planets |                 |           | Object |
| 0 ILL. Key                      | Toggle          |                 |           |        |
| <b>0 ILL.</b> key<br>Long press | Homing          |                 |           |        |

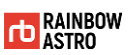

# 3 Observation preparation

This product is connected to the mount using a cable.

This chapter explains what you need to know or prepare before using the product to observe.

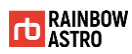

## Basic usage

Describes the basic usage of the product you should know when preparing your observations.

#### Power on

To turn on this product, follow the steps below.

A Release the right ascension and declination clamps to direct the telescope to the initial position.

The initial position of the telescope is:

Northern Hemisphere – West (altitude 0 degrees, azimuth 270 degrees) Southern Hemisphere – East (altitude 0 degrees, azimuth 90 degrees) Alt-azimuth – South (altitude 0 degrees, azimuth 180 degrees)

**B** Turn on the mount power switch.

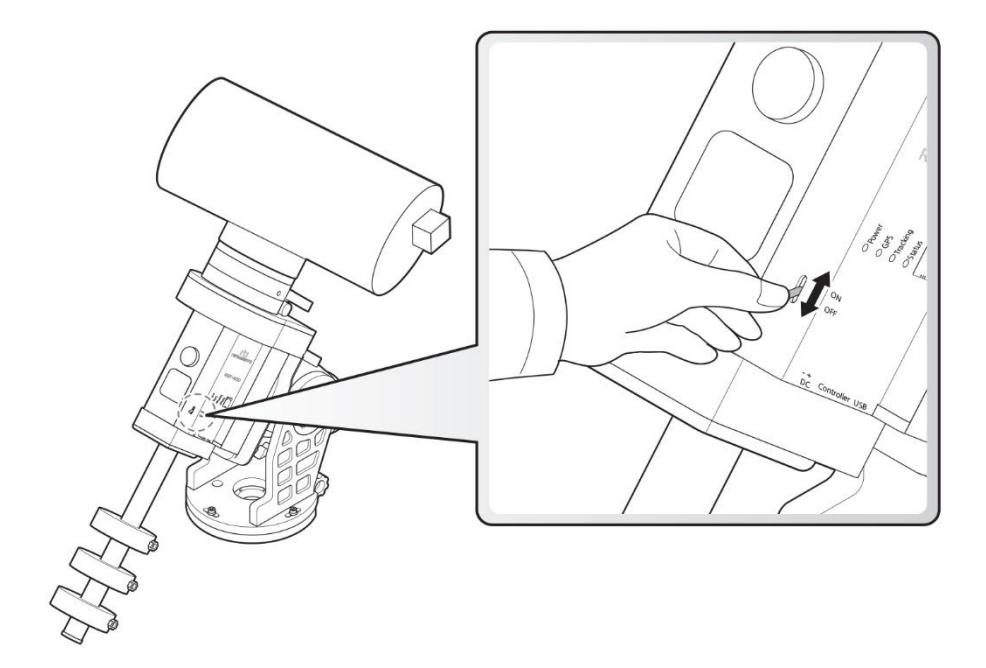

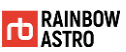

## Manual control

You can manually drive the right ascension and declination axes of the mount using the arrow keys of this product.

Manual control is required in the following situations.

- ✿ Alignment
- ☆ When you need other manual control

<u>irection</u> You can only control it manually in Main mode and Object mode.

Manual control keys and explanation of each key are as follows.

| Кеу              | Explanation                                                                                |
|------------------|--------------------------------------------------------------------------------------------|
| <b>▲</b> , ▼ key | Manually control the declination (altitude) axis of the mount.                             |
| <b>∢</b> , ► key | Manually control the right ascension (azimuth) axis of the mount.                          |
|                  | Select the drive speed of the mount.                                                       |
|                  | The current driving speed can be checked with the LED at the bottom of the display screen. |
| * - key, # + key | <ul> <li>First LED: Guide Speed</li> </ul>                                                 |
|                  | <ul> <li>Second LED: Speed 1</li> </ul>                                                    |
|                  | <ul> <li>Third LED: Speed 2</li> </ul>                                                     |
|                  | <ul> <li>Fourth LED: Speed 3 (Maximum speed)</li> </ul>                                    |

#### Table 3-1 Manual control keys and explanation of each key

## Back side LED(ILL)

This product provides a flashlight function for your convenience.

Press the **0 ILL.** key in Main mode to turn on the high-intensity LED on the back of the product.

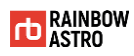

## Initial setting

Describes the basic setup you should know before observing.

### GPS

When the mount is turned on, the built-in high-performance GPS receiver receives signals from up to 12 GPS satellites and automatically receives the current position.

It will take about one minute to receive your current location, and GPS information will not be received indoors. If you do not receive GPS information outdoors, there is a factor that interferes with the GPS signal. Enter the location and time (Date & Time) manually.

To check received GPS information, follow the steps below.

| 1      | In Main mode, press the <b>7 MENU</b> key.                                                                                                    | Rainbow RST135<br>V.190411<br>Equatorial Mode<br>Auto Resume Off               |
|--------|----------------------------------------------------------------------------------------------------|--------------------------------------------------------------------------------|
| 2<br>3 | Use the ▲ and ▼ arrow keys to move<br>to the GPS menu.<br>Press the ENT. key to select the GPS<br>menu.                                                                                                  | Reticle ill.<br>View ansel<br>Voltase € Temp<br>* GPS                          |
| 4      | When a GPS signal is received, the<br>time, latitude and longitude are<br>displayed on the screen. If latitude<br>and longitude are not displayed, the<br>satellite signal has not yet been<br>received. | Time= 11:44:40.0<br>Lons= 127°24'21.3<br>Lati= 36°24'12.5<br>Hish= 105m Sat= 4 |

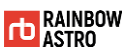

- 5 Press and hold ENT. Key.
- 6 GPS data is automatically entered into the product's time and location information and F is displayed in the upper right corner of the display window.

| Time=<br>Lons= | 11:44:40.0<br>127°24'21.3 | A |
|----------------|---------------------------|---|
| Lati=<br>Hish= | 36°24'12.5<br>105m Sat=   | 4 |

## Time setting (Time & Date)

For precise pointing, the exact time must be entered.

Here's how to set the current date and time:

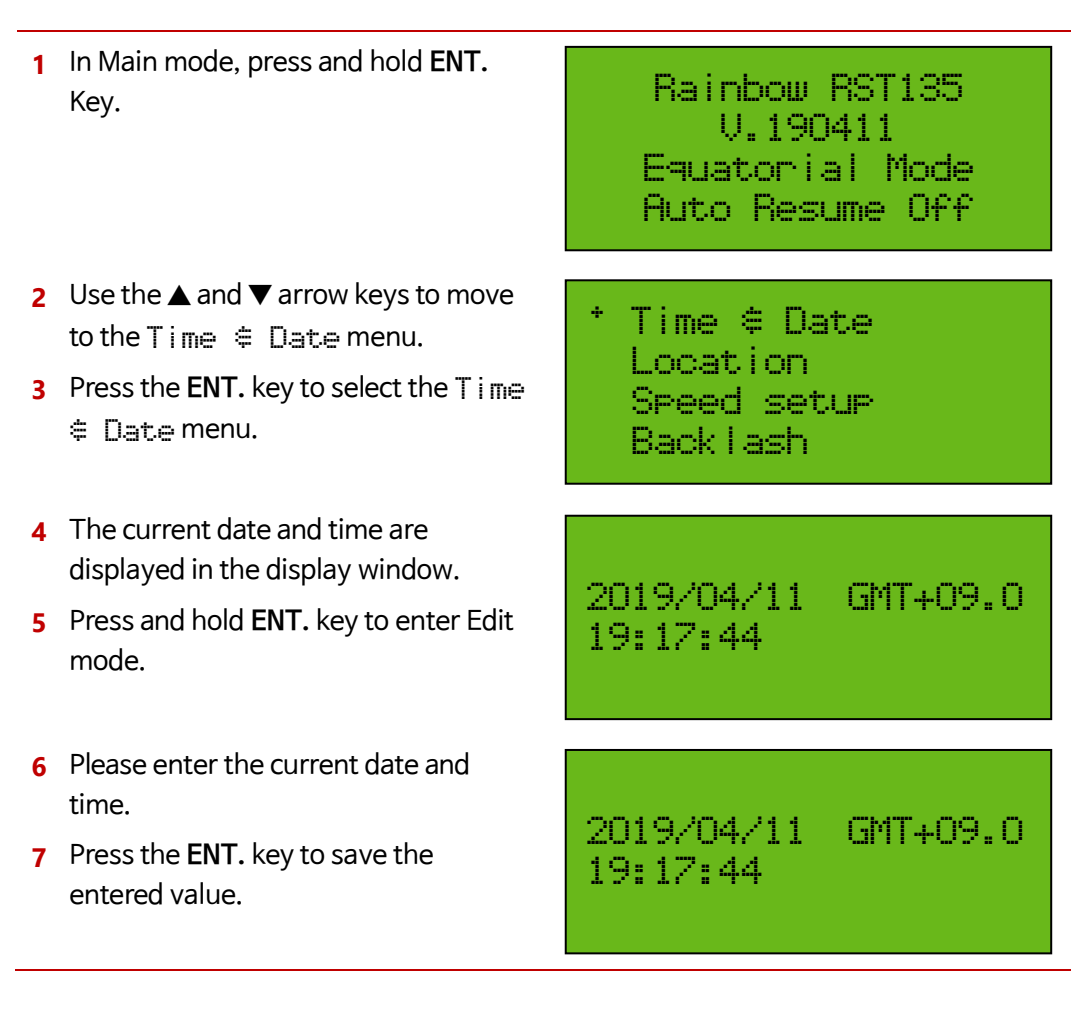

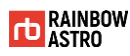

 $\cancel{!}$  direction

If the GPS receiver automatically receives the time information, skip the time setting operation.

## Location Setting (Location)

Accurate pointing requires accurate latitude and longitude.

To set Location information:

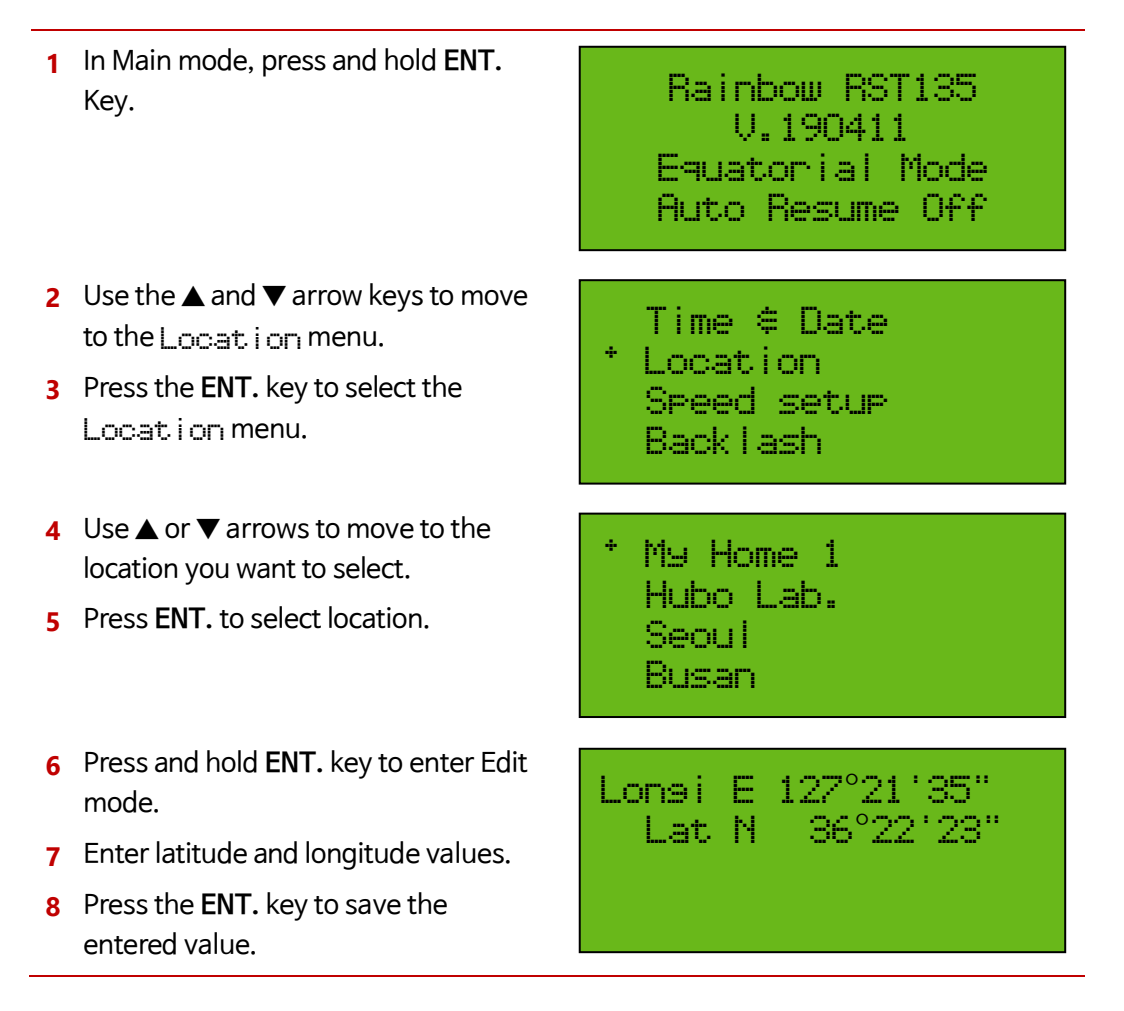

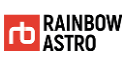

 $\underline{(1)}$  direction

If your GPS receiver automatically receives your current location, skip setting location.

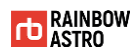

The location name can be modified by the user.

Here's how to edit the location name:

- 1 In Main mode, press and hold ENT. Key.
- 2 Use the ▲ and ▼ arrow keys to move to the Location menu.
- 3 Press the ENT. key to select the Locat i on menu.
- 4 Use ▲ or ▼ arrows to move to the location you want to select.
- 5 Press and hold ENT. key to enter Edit mode.
- 6 Use the ▲, ▼, ◀, ▶ arrow keys to modify the location name.
- 7 Press ENT. to save the modified location name.

Rainbow RST135 U.190411 Equatorial Mode Auto Resume Off

Time © Date \* Location Speed setup Backlash

\* My Home 1 Hubo Lab. Seoul Busan

\* #9 Home 1 Hubo Lab. Seoul Busan

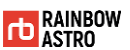

## Set the tracking mode (Tracking Off / Tracking On)

The tracking mode changes automatically according to the pointing target as follows.

- ✿ GOTO to on earth object (Altitude, azimuth): Tracking off
- ☆ GOTO to celestial object (Right ascension, declination): Tracking On

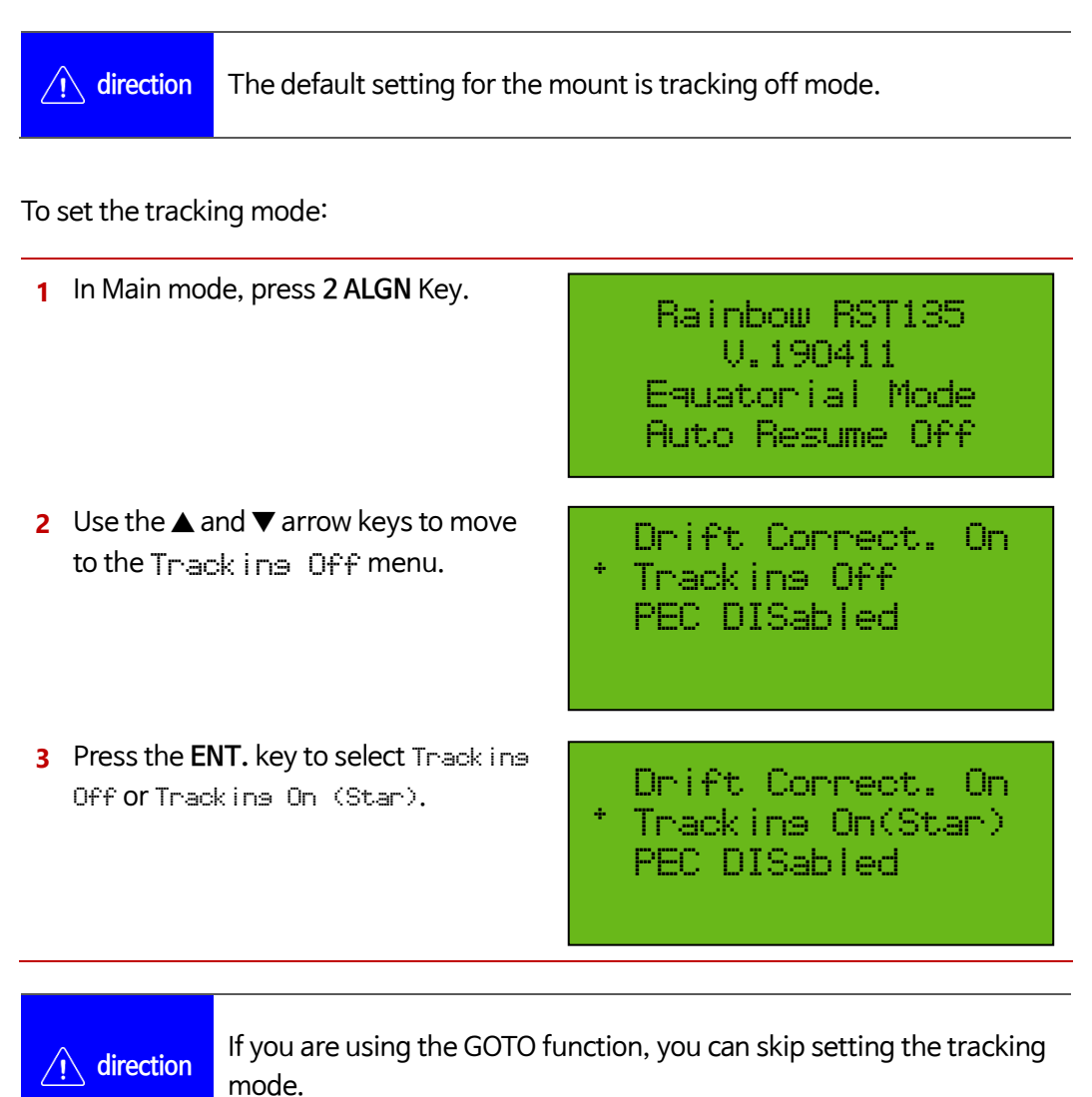

## Polar error compensation tracking function (Drift Correct. On / Drift Correct. Off)

Here's how to track a celestial object:

- ✤ Polar error compensation tracking (Drift Correct. On)
- ☆ Normal tracking (Drift Correct. Off)

In the Drift Correct. Off mode, only the motor of the right ascension axis is driven when tracking the target.

In Drift Correct. On mode, the motors of the right ascension axis and the declination axis are driven together when tracking the target. In this mode, the declination axis motor is driven together with the error value calculated in the alignment process to increase the tracking accuracy.

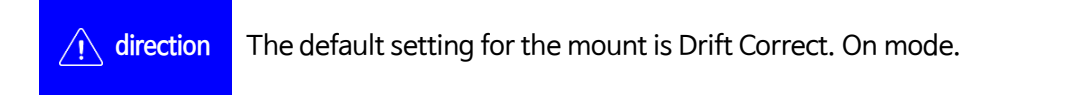

To set the polar error compensation tracking mode:

1 In Main mode, press 2 ALGN Key. Rainbow RST135 U.190411 Equatorial Mode Auto Resume Off 2 Use the  $\blacktriangle$  and  $\triangledown$  arrow keys to move Drift Correct. On to the Drift Correct. On or Tracking Off Drift Correct. Off menu. PEC DISabled 3 Press ENT. Key to select Drift. Drift Correct. Off Correct. On or Drift Tracking Off Correct. Off. PEC DISabled

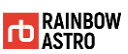

## Communication (USB/WiFi)

You can select the communication method or check the WiFi information.

## Select USB or WiFi

To select USB mode or WiFi mode:

| 1      | In Main mode, press the <b>7 MENU</b> key.                                                                                                    | Rainbow RST185<br>V.190411<br>Equatorial Mode<br>Auto Resume Off |
|--------|----------------------------------------------------------------------------------------------------|------------------------------------------------------------------|
| 2<br>3 | Use the $\blacktriangle$ and $\blacktriangledown$ keys to move to the<br>Communication menu.<br>Press the ENT. key to select the<br>Communication menu. | Drive<br>* Communication<br>Back light<br>Contrast               |
| 4<br>5 | Use ▲, ▼ keys to move to the mode<br>you want to select.<br>Press the ENT. key to select the<br>mode.                                                   | * USB mode ON<br>WIFI mode<br>WIFI information<br>WIFI reset     |

## Check WiFi information

To check WiFi information:

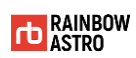

| In Main mode, press the <b>7 MENU</b> key.                                                                            | Rainbow RST135<br>V.190411<br>Equatorial Mode<br>Auto Resume Off     |
|----------------------------------------------------------------------------------------------------|----------------------------------------------------------------------|
| Use the ▲ and ▼ keys to move to the<br>Communication menu.<br>Press the ENT. key to select the<br>Communication menu. | Drive<br>* Communication<br>Back light<br>Contrast                   |
| Use ▲, ▼ keys to move to the WIFI information menu. Press the ENT. key to select the menu.                            | USB mode<br>WIFI mode ON<br>* WIFI information<br>WIFI reset         |
| It shows SSID, Password, IP, port.                                                                                    | SSID :RST135_135001<br>PW :12345678<br>IP :192.168.5.1<br>Port :7100 |

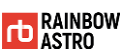

## PROTOCOL

Protocol change for using Sky Safari:

1 In Main mode, press the 7 MENU key. Rainbow RST185 V.190411 Equatorial Mode Auto Resume Off 2 Use the  $\blacktriangle$  and  $\triangledown$  keys to move to the Drive. Communication menu. \* Communication 3 Press the ENT. key to select the Back light Communication menu. Contrast 4 Use  $\blacktriangle$ ,  $\checkmark$  keys to move to the WIFI mode Protocol Rainbowmenu. WIFI information WIFI reset Protocol Rainbow 5 Press the ENT. key to change to the Protocol LX200 mode. WIFI mode WIFI information WIFI reset ÷ Protocol LX200

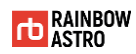

## Alert notification

If an alert notification occurs while using the mount, the corresponding message is displayed in the product's display window.

The types of alert notifications are:

- ✿ Sun alert
- ✿ Motor warning

#### Sun alert

When there is a possibility of the sun coming into the sight of the telescope, the sun warning alert will be displayed.

#### Table 3-2 Sun warning alert message

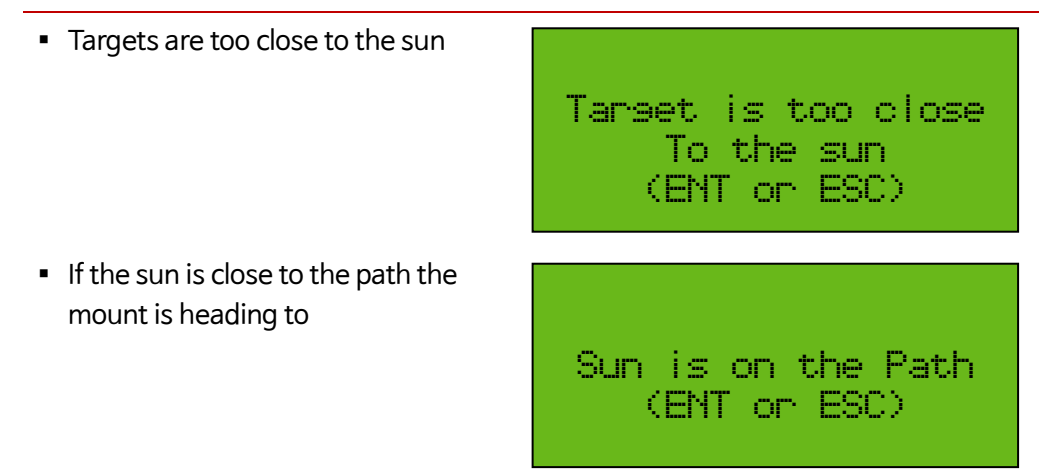

If it is safe, press the ENT. key to continue the operation.

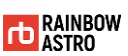

### **GOTO Limit Notice**

A notification message is displayed when the pointing object is out of the set limit.

Table 3-3 GOTO limit notification message

| <ul> <li>If the target is lower than the<br/>minimum value</li> </ul> | Object under limit<br>Alt: -4.8, Azi=337.3<br>RA: -80.12°( 24sec)<br>DE: -36.64° |
|-----------------------------------------------------------------------|----------------------------------------------------------------------------------|
| <ul> <li>If the target is higher than the maximum value</li> </ul>    | Object over limit<br>Alt: 85.8, Azi=134.2<br>RA: -62.91°( 19sec)<br>DE: -16.44°  |

For details, refer to 'Limit setting' (p.76).

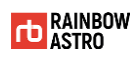

#### Motor warning

Motor warning is displayed when the motor is over loaded or the motor temperature becomes too high.

#### Table 3-4 Motor Alert Notification Message

| <ul> <li>If the telescope strikes a pier or<br/>tripod</li> </ul>    | DE motor JAM!!!<br>DE motor over Temp<br>RA motor JAM!!!<br>RA motor over Temp |
|----------------------------------------------------------------------|--------------------------------------------------------------------------------|
| <ul> <li>When the encoder signal of the motor is abnormal</li> </ul> | DE encoder fail<br>RA encoder fail                                             |

When a motor warning notification occurs, the mount will turn off the power so that the motor in that axis no longer operates.

After checking the following items, turn the power of the mount off and on again.

- ☆ Weight of mounted equipment
- ☆ Collision of a telescope with a tripod (pier)
- ✤ Pulling of cable etc.

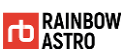

## Homing

Homing is to find the reference position mechanically.

The mount can be precisely homed by using the sensor to locate the reference position.

Homing is useful for remote observatory. This is because even if power is unexpectedly turned off during remote observation, homing process ensures GOTO accuracy.

The homing process is as follows.

| 1 In Main mode, press and hold the 0<br>ILL key.                                          | Rainbow RST135<br>V.190411<br>Equatorial Mode<br>Auto Resume Off |
|-------------------------------------------------------------------------------------------|------------------------------------------------------------------|
| 2 The declination axis of the mount automatically rotates and finds Home.                 | Serch DE Lim                                                     |
| 3 The right ascension axis of the mount automatically rotates and finds Home.             | DE Lim. Found<br>Serch RA Lim                                    |
| 4 The declination and right ascension axes of the mount rotate slightly at the same time. | DE Lim. Found<br>RA Lim. Found<br>Move to offset                 |
| 5 The current position is automatically reset to the initial position.                    | Rainbow RST135<br>V.190411<br>Equatorial Mode<br>Auto Resume Off |

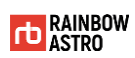

| Date= | 2019/04/11  | Μ |
|-------|-------------|---|
| Time= | 05:44:00 PM |   |
| Alt=- | 00°00'00"   |   |
| Az =2 | 20°00'00"   |   |

| <u> </u>     | For your safety, the Home search range is limited to 90 degrees.                                                                                                    |  |
|--------------|----------------------------------------------------------------------------------------------------|--|
| (indirection | <ul> <li>If homing fails, retry.</li> <li>Be sure to park at an altitude of 0 degrees, azimuth 270 degrees before powering off the mount. (In the southern hemisphere, altitude 0 degrees, azimuth 90 degrees)</li> </ul> |  |

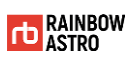

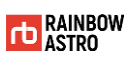

# 4 дото

This product has a GOTO function that automatically points the target.

This chapter describes the Alignment, FIND function and Parking related to the GOTO function.

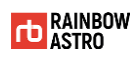

## GOTO

GOTO is a function that automatically points the mount to the target.

Here's how to do a GOTO:

| 1      | In Main mode, press the key<br>corresponding to the information you<br>want to access. ( <b>3 D.S.</b> key, <b>6 STAR</b><br>key, <b>8 MSC</b> key, <b>9 PLNT</b> key) | Rainbow RST135<br>V.190411<br>Equatorial Mode<br>Auto Resume Off                                 |
|--------|----------------------------------------------------------------------------------------------------|--------------------------------------------------------------------------------------------------|
| 2<br>3 | Press the <b>ENT.</b> key to select the target<br>you want to GOTO.<br>Press the <b>1 GOTO</b> key to GOTO the<br>selected target.                                     | BSC 7924 Mas:+01.2<br>Mult St:2 STAR 232<br>Sep:0075.4" Md:0.0                                   |
| 4      | Displays the time required for GOTO<br>and the angle at which the two axes<br>rotate.                                                                                  | ENT or ESC<br>Alt: 41.0, Azi=337.3<br>RA: -80.12°( 24sec)                                        |
| 6      | The remaining angle and time are displayed as the mount starts moving.                                                                                                 | DE: -36.64°<br>RA=-178.385 -032.941<br>DE=+108.168 +25.385<br>RA: -80.12°( 16sec)<br>DE: -36.64° |
| 7      | When the GOTO is completed, the information of the target is displayed again.                                                                                          | BSC 7924 Mas:+01.2<br>Mult St:2 STAR 232<br>Sep:0075.4" Md:0.0<br>Deneb Cys-Alp                  |

- GOTO is available in Object mode.
- direction
   Alignment is required for precise GOTO. For a detailed explanation of Alignment, see 'Alignment' (p.52).

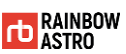

## Alignment

Alignment is to repeat the process of GOTO and sync with star. Through this process, mount learns and finds the error value.

After completing the alignment process, correct the following items.

- ✤ Polar align error altitude
- ✤ Polar align error azimuth
- ☆ Telescope declination error
- ☆ Telescope right ascension error
- ✿ Mechanical error 1
- ☆ Mechanical error 2

|             | We recommend the following for precise GOTO.                                                                                           |
|-------------|----------------------------------------------------------------------------------------------------|
| / direction | <ul> <li>Please Alignment 5 stars.</li> </ul>                                                                                          |
|             | <ul> <li>Please use a high magnification eyepiece with built-in reticle.</li> <li>Or use camera (CCD) and screen crossbair.</li> </ul> |
|             | of use carriera (CCD) and screen crossitali.                                                                                           |

Here's how to do an alignment:

| <ol> <li>In Main mode, press 6 S<br/>GOTO to star. Please refu-<br/>'Database' (p.21) and 'O<br/>for a detailed explanatio<br/>GOTO to star.</li> </ol> | TAR key for<br>er to<br>GOTO' (p.49)<br>on of how to<br>Aut.c | nbow RST135<br>V.190411<br>atorial Mode<br>> Resume Off |
|----------------------------------------------------------------------------------------------------|---------------------------------------------------------------|---------------------------------------------------------|
| 2 After GOTO, use the ▲, Y to center the object in the field of view.                                                                                   | ▼, ◀, ▶ keys<br>ne telescope<br>Muit S                        | 24 Mas:+01.2<br>t:2 STAR 232                            |
| If the target is located at press and hold the ENT.                                                                                                    | the center,<br>key.                                           | 20.4 Ma:0.0<br>Cyg-Alp                                  |

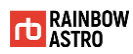

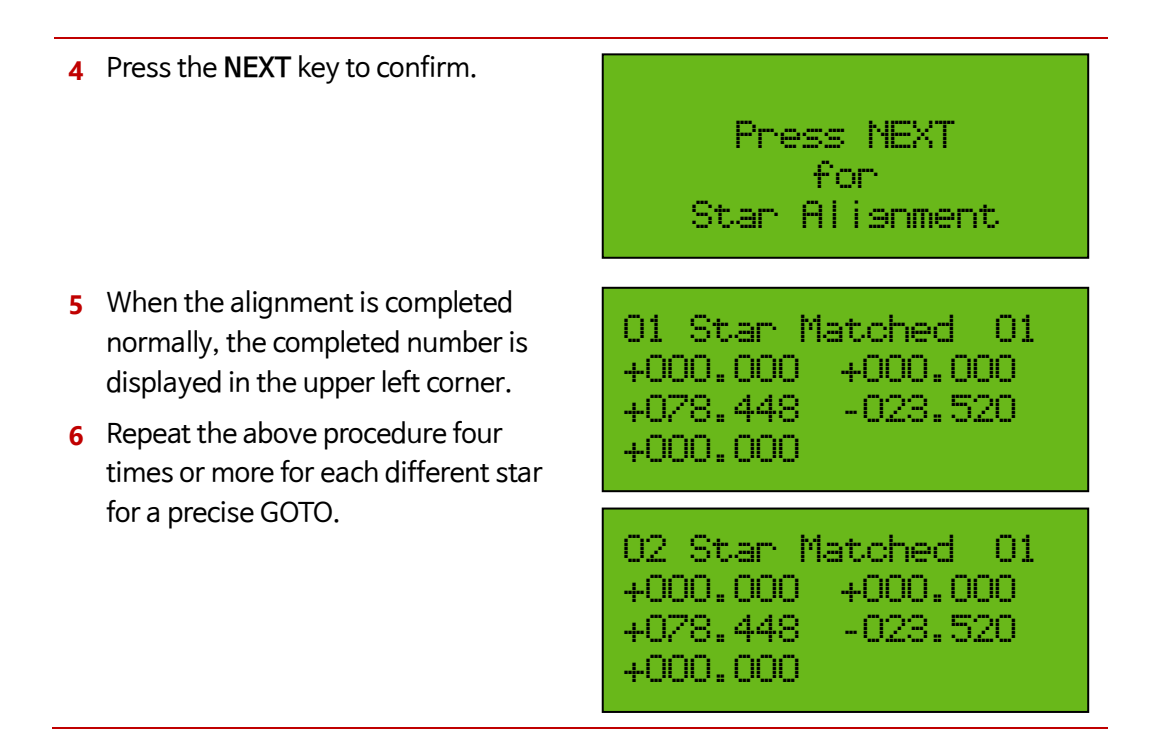

## Check alignment data (Align angle)

Here's how to check the information calculated through the alignment process:

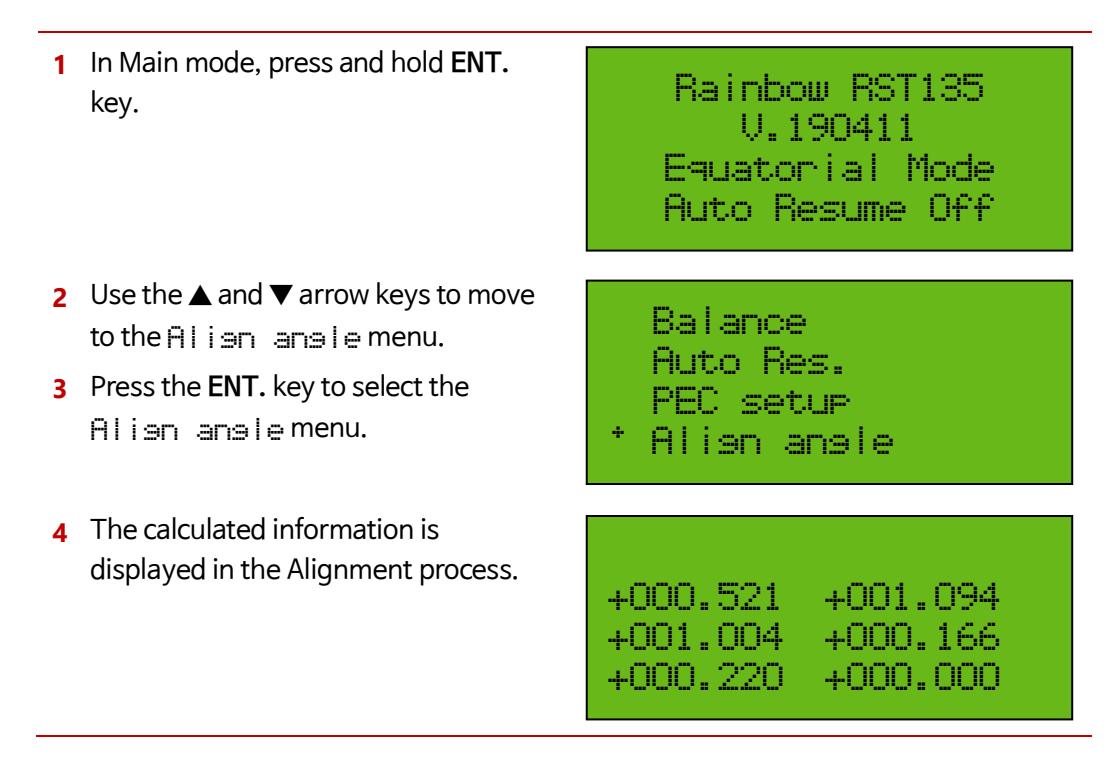

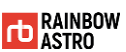

## Saving alignment data (Auto Res.)

Auto Resume is a function that stores the alignment data and saves the angle that it was pointing to even if the mount is turned off.

To save the alignment data:

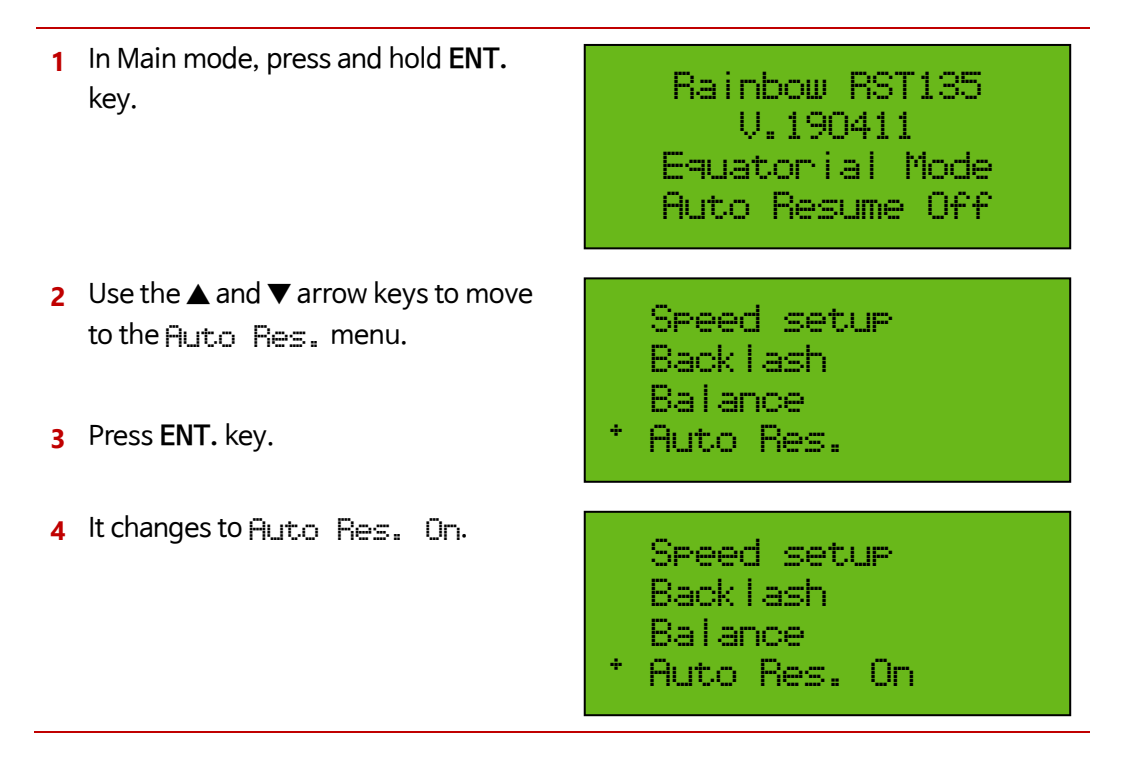

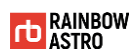

## Delete Alignment data

To delete the alignment data:

1 In Main mode, press and hold ENT. Rainbow RST135 key. V.190411 Equatorial Mode Auto Resume Off 2 Use the  $\blacktriangle$  and  $\triangledown$  arrow keys to move Speed setup to Auto Res. On menu. Back Lash 3 Press ENT. Key. Balance Auto Res. On 4 It changes to Auto Res. Speed setup 5 Turn off and on the mount power. Back Lash Balance Auto Res.

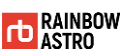

## Search nearby objects (Find)

Finding nearby objects is a useful feature for identifying objects in the sky that you do not know.

This function is used to find targets near the current telescope pointing.

Here's how to find nearby objects:

| 1      | Press the <b>4 FIND</b> key in Main mode.                                                                | Rainbow RST135<br>V.190411<br>Equatorial Mode<br>Auto Resume Off |
|--------|----------------------------------------------------------------------------------------------------|------------------------------------------------------------------|
| 2<br>3 | Use ▲, ▼ keys to move to the menu<br>you want to select.<br>Press the ENT. key to select the<br>menu.    | 10 object(s) found<br>Sort by<br>* Distance<br>Magnitude         |
| 4<br>5 | Use the ▲ and ▼ keys to move to the target you want to find.<br>Press the ENT. key to select the target. | * Achernar<br>Almaak<br>Per-Bet<br>Equ_Chi                       |

To set the search range, brightness range and type, follow the procedure below.

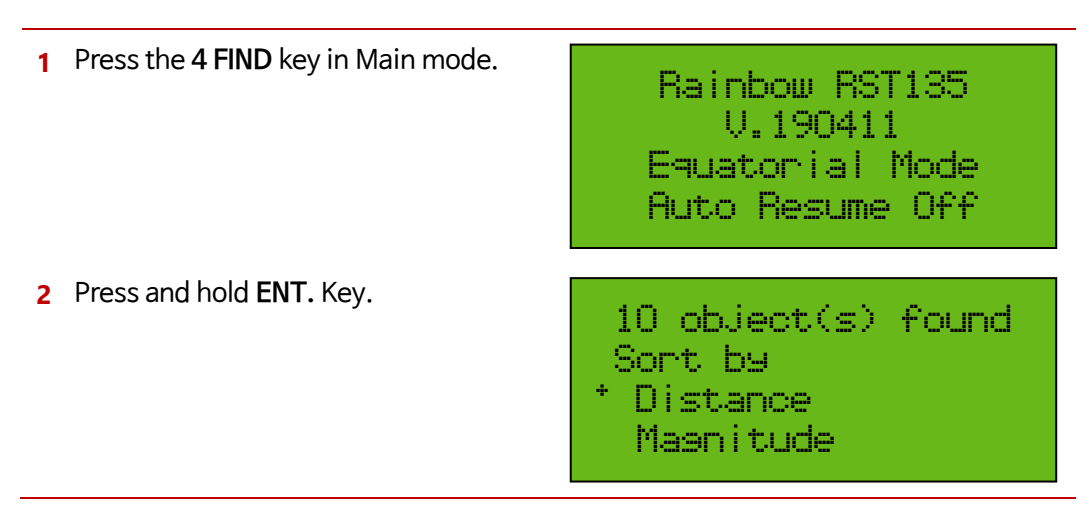

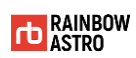

- 3 Use numeric keys, \* keys, # + keys to enter values.
- 4 Use the \* -key, #+ keys to enable or disable the D.S. Star, Planet, and Msc entries.
- 5 Press the ENT. key to complete the setting.

### Mas: #05.0<M<-9.9 Dist:+10.0 Cont: 10 D.S Star Planet Msc (\*) (\*) (\*) ()

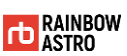

## Parking

Parking is to move the mount at the pre-saved angle after you have finished using the mount. Parking also stops tracking.

Here's how to parking.

| 1      | In Main mode, press the <b>8 MSC</b> key.                                                                                                    | Rainbow RST135<br>V.190411<br>Equatorial Mode<br>Auto Resume Off |
|--------|----------------------------------------------------------------------------------------------------|------------------------------------------------------------------|
| 2<br>3 | Use the $\blacktriangle$ and $\blacktriangledown$ keys to move to the<br>Park ing menu.<br>Press the ENT. key to select the<br>Park ing menu. | * Parking<br>User Define<br>Satellites                           |
| 4<br>5 | The Parking list appears.<br>Use the $\blacktriangle$ and $\blacktriangledown$ keys to select the parking position.                           | * Parking 1<br>Parking 2<br>Parking 8<br>Parking 4               |
| 6<br>7 | Parking position information is<br>displayed on the screen.<br>Press the <b>1 GOTO</b> key.                                                   | Parking 1<br>Alt= +00°00'00"<br>Az = 270°00'00"                  |
| 8      | Displays the time required for parking<br>and the angle which the two axes                                                                    | ENT or ESC                                                       |
| 9      | rotate<br>Press ENT. Key.                                                                                                    | HIT: 41.0, HZI=337.3<br>RA: -80.12°( 24sec)<br>DE: -86.64°       |

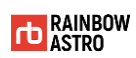

| <b>10</b> The remaining angle and time are displayed as the mount starts moving               |                              | RA=-178.385 -032.941<br>DE=+108.168 +25.385<br>RA: -80.12°( 16sec)<br>DE: -36.64° |  |
|-----------------------------------------------------------------------------------------------|------------------------------|-----------------------------------------------------------------------------------|--|
| 11 When the parking is completed, the information of the parking position is displayed again. |                              | Parking 1<br>Alt= +00°00'00"<br>Az = 270°00'00"                                   |  |
|                                                                                               |                              |                                                                                   |  |
| /i direction                                                                                  | Be sure to park before you t | curn off the mount.                                                               |  |

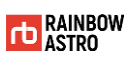

## 5 Input data

This section describes how to input, save, delete, and reset the data of the location, parking position, astronomical coordinates, and favorites.

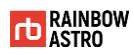

## Location

Here's how to enter the location information when you are not using GPS.

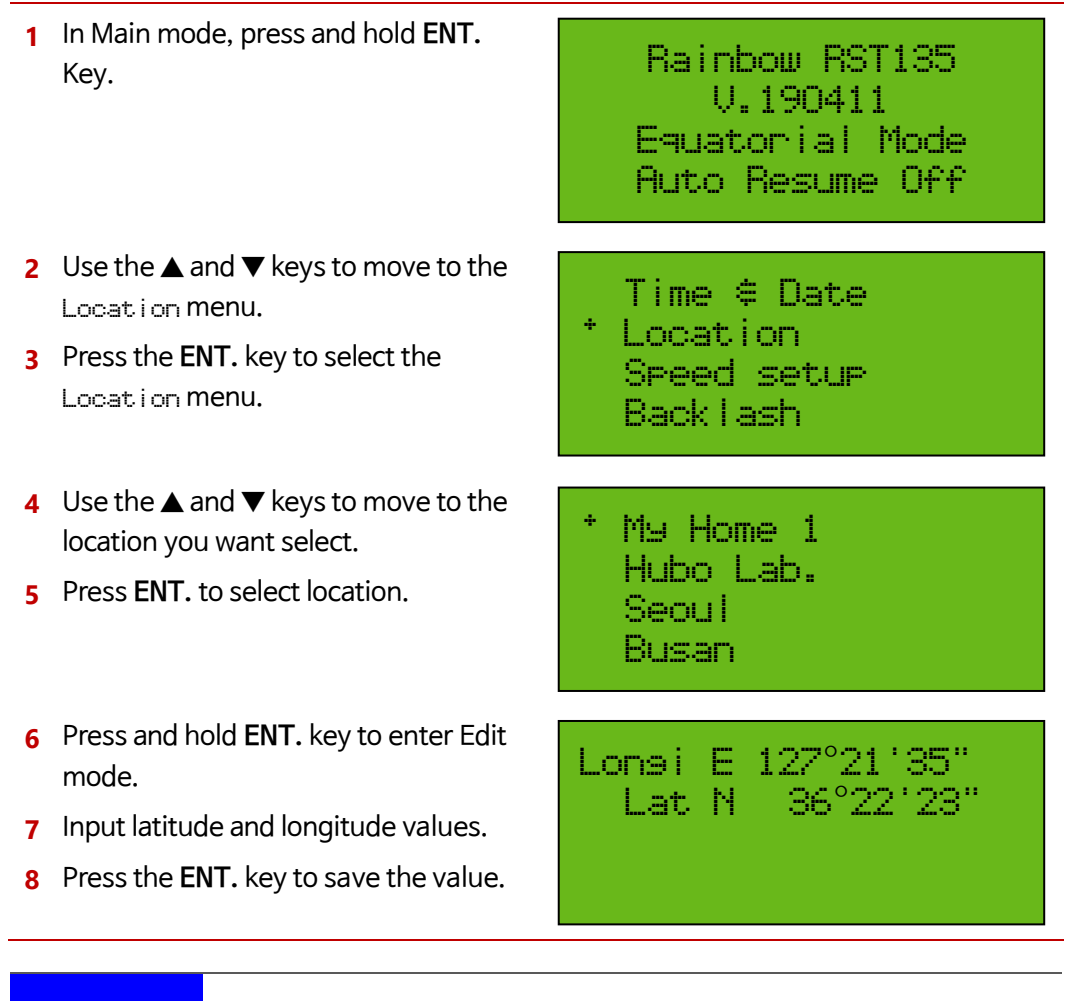

Airection For more information on location input, refer to 'Locaction Setting' (p.36).

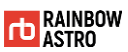

## Parking position

Describes how to input and save parking position and reset stored position.

## Enter parking position

Here's how to enter parking position manually:

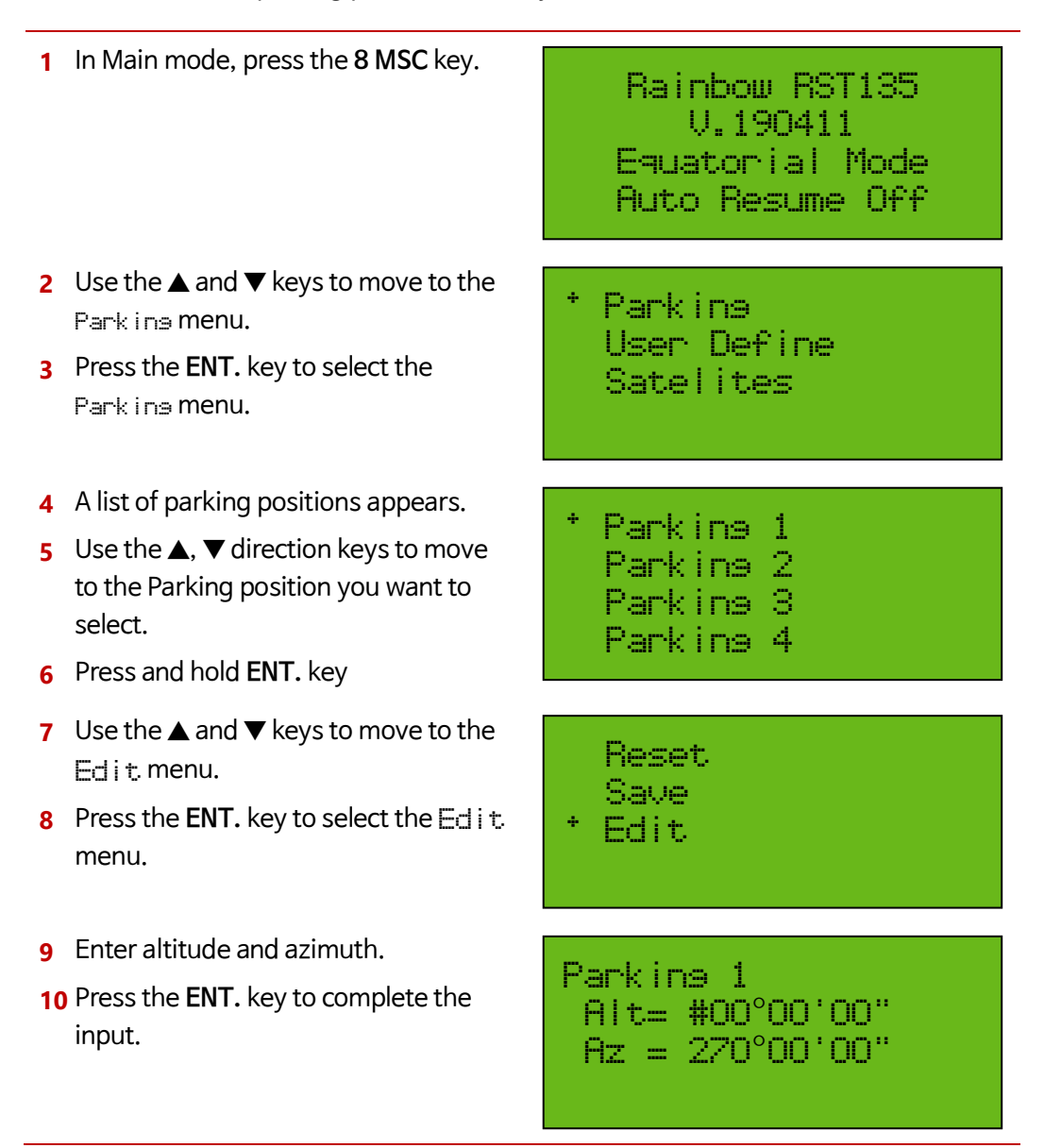

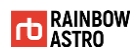

- 11 Use the ▲ and ▼ keys to enter the parking name.
- 12 Press the ENT key to save the entered value.

| #ark | ins | 1 |
|------|-----|---|
| Park | ins | 2 |
| Park | ine | 8 |
| Park | ins | 4 |

## Save current position to parking position

To store the current mount point as parking position:

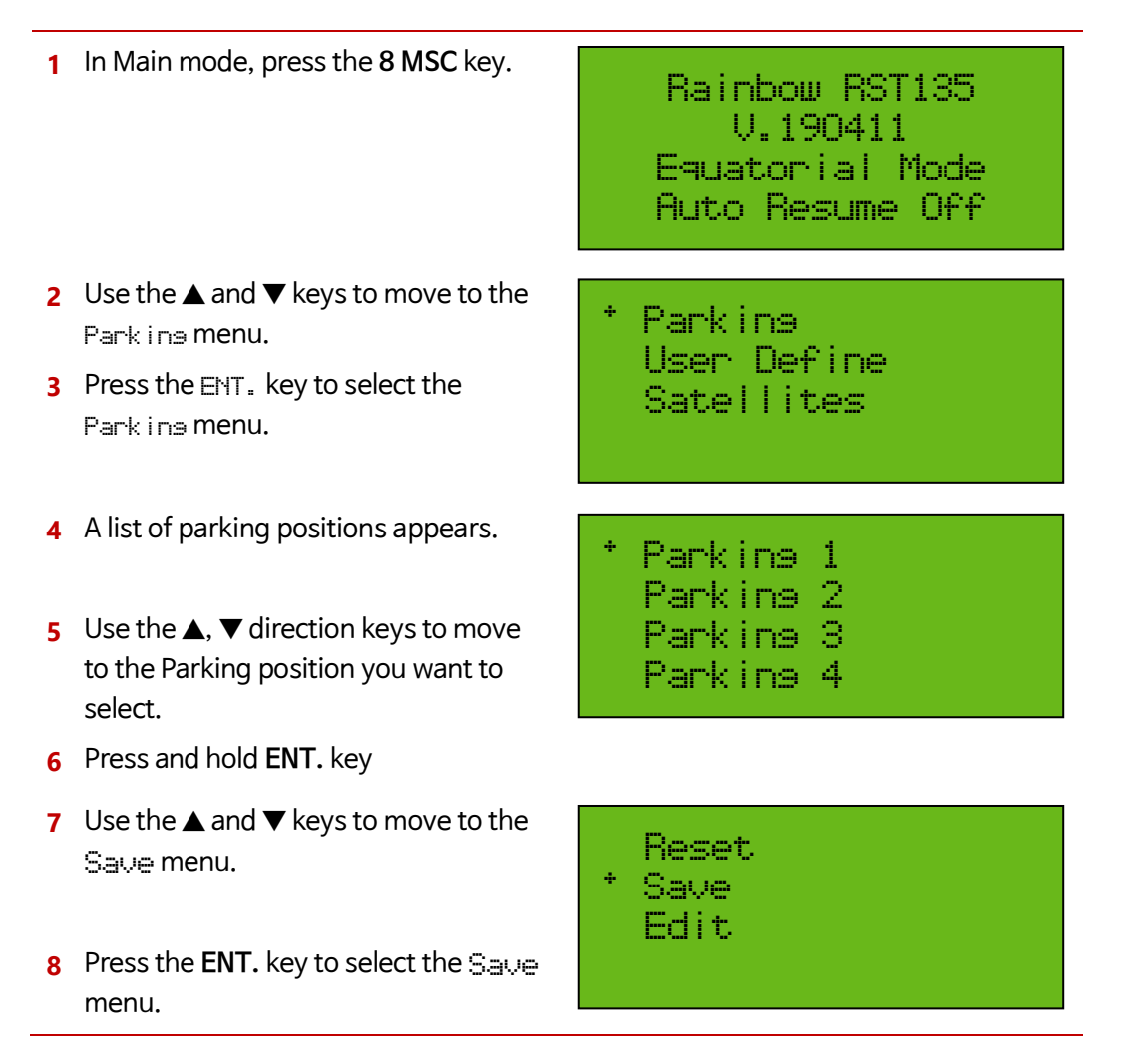
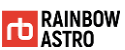

#### Parking position reset

To reset the parking position, follow the steps below.

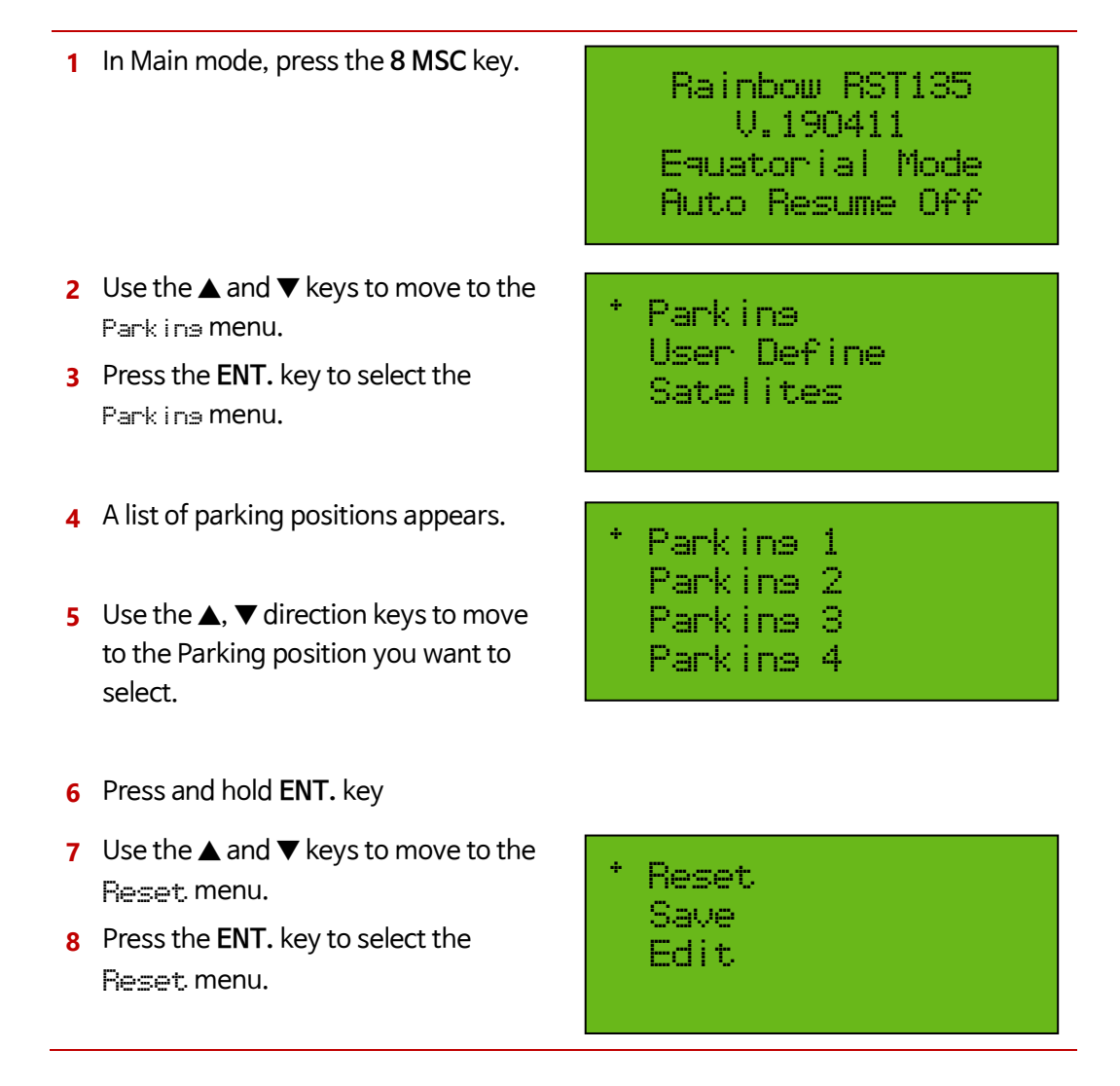

## User input celestial coordinates (User Define)

Describes how the user enters and saves new astronomical coordinate information and how to reset the stored information.

| A dimension         | The type of value stored depends on the tracking mode of the mount.                                                    |
|---------------------|----------------------------------------------------------------------------------------------------|
| <u>_i</u> alrection | <ul> <li>Tracking Off: Save as altitude, azimuth</li> <li>Tracking On: Save as right ascension, declination</li> </ul> |

#### Enter user define

Here's how you can manually enter new celestial coordinates.

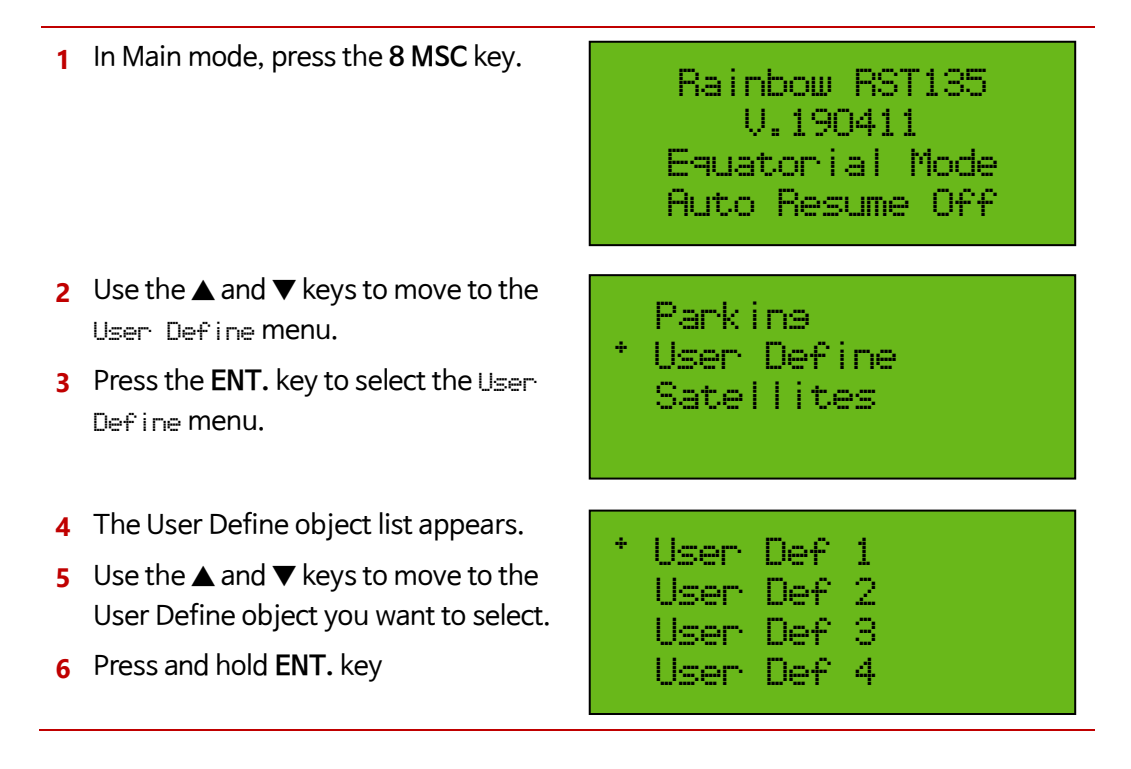

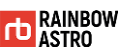

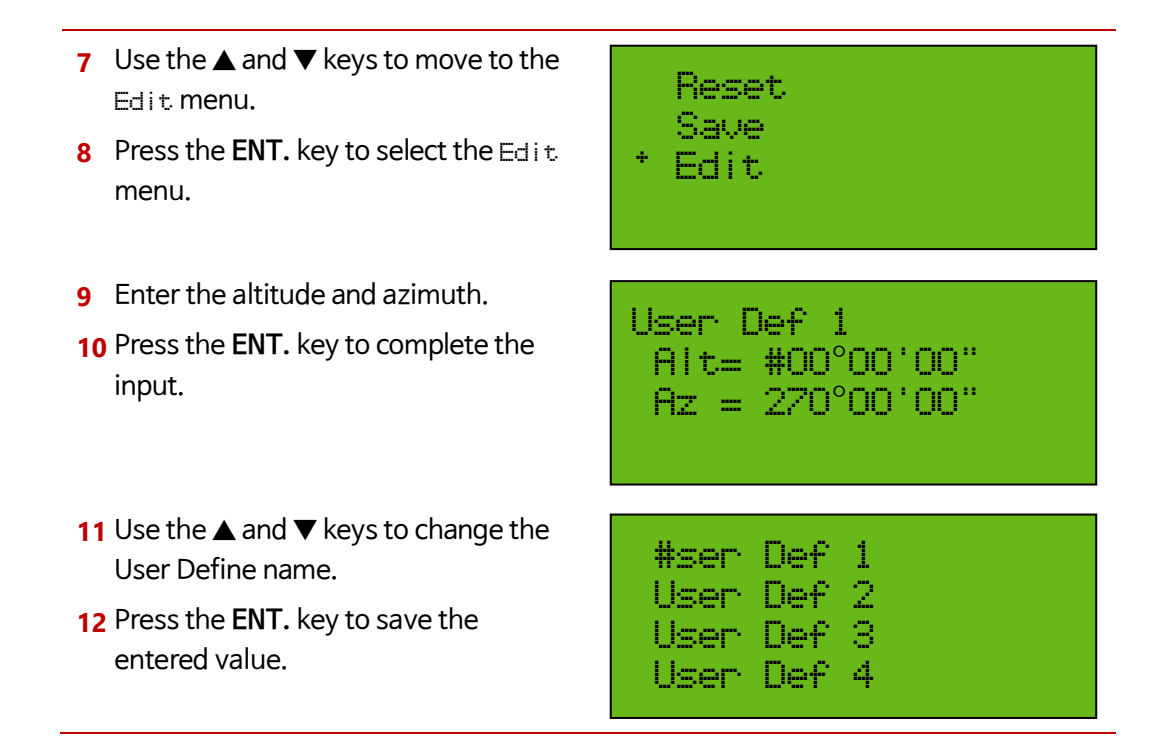

#### Save current position to user define

Here's how to save where your current mount is heading:

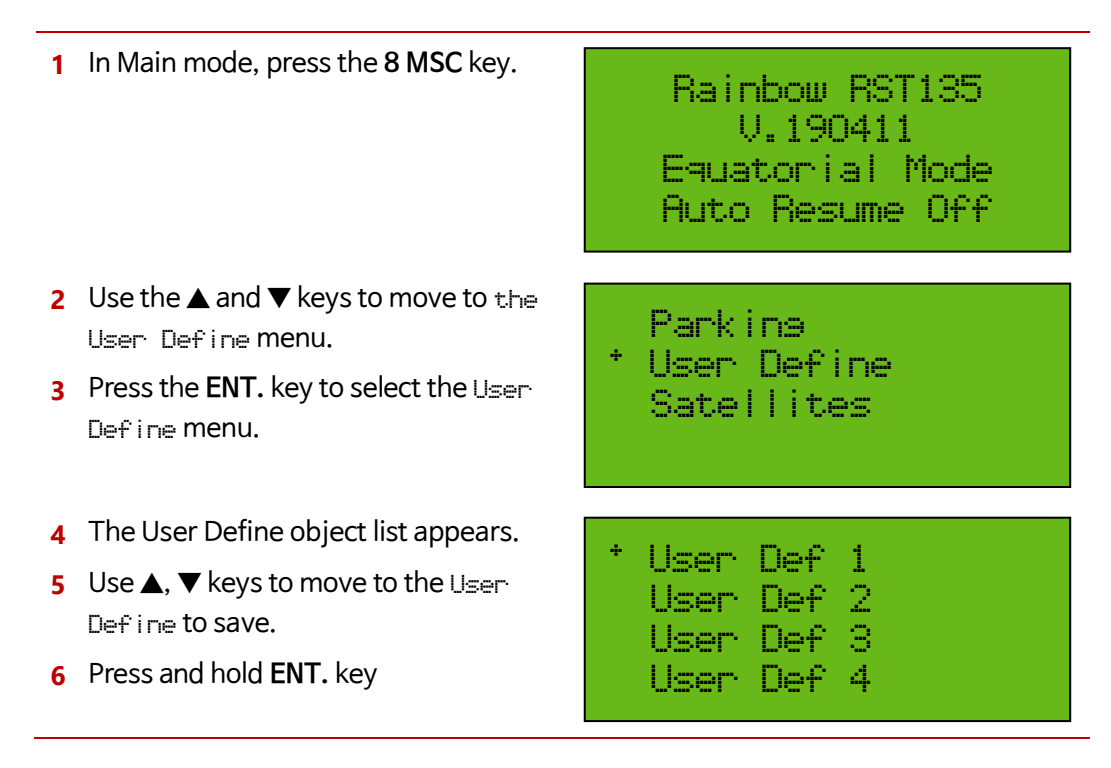

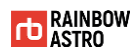

- 7 Use the ▲ and ▼ keys to move to the Save menu.
- 8 Press the ENT. key to select the Save menu.

| Reset |
|-------|
| Save  |
| Edit  |
|       |

#### Reset user define

To reset user define:

1 In Main mode, press the 8 MSC key. Rainbow RST185 V.190411 Equatorial Mode Auto Resume Off 2 Use the  $\blacktriangle$  and  $\bigtriangledown$  keys to move to the Parkins User Define menu. User Define 3 Press the ENT. key to select the User-Satellites Define menu. **4** The User Define object list appears. User Def 1 User Def 2 5 Use the  $\blacktriangle$  and  $\blacktriangledown$  keys to move to the User Def 3 User Define you want to reset. User Def 4 6 Press and hold ENT. key 7 Use the  $\blacktriangle$  and  $\blacktriangledown$  keys to move to the Reset Reset. menu. Save 8 Press the ENT. key to select the Edit Reset menu.

/!\ direction

Ra = 12h00m00s

The initial values are as follows.

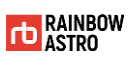

Dec= +00°00'00"

## Favorites (User Object)

Describes how to add or delete favorites as a way to quickly and easily find what you are viewing frequently.

#### Add to Favorites

To add a Favorites:

| 1 | In Main mode, press the 5 <b>User</b> key.                                                                          | Rainbow RST135<br>V.190411<br>Equatorial Mode<br>Auto Resume Off |
|---|----------------------------------------------------------------------------------------------------|------------------------------------------------------------------|
| 2 | Press and hold ENT. key                                                                                             | * Bear Paw Galaxy<br>M 10<br>NGC 1234<br>IC 1521                 |
| 3 | Use the $\blacktriangle$ and $\blacktriangledown$ keys to move to the Add menu.                                     | Delete<br>* Add                                                  |
| 4 | Press the <b>ENT.</b> key to select the Add<br>menu.                                                                |                                                                  |
| 5 | Press the keys ( <b>3 D.S.</b> , <b>6 STAR</b> , <b>9</b><br><b>PLNT</b> ) for the target you want to<br>bookmark.  | Add User 1.                                                      |
| 6 | This is the screen that appears when the <b>3 D.S.</b> key is selected.                                             | * Common Name                                                    |
| 7 | Use the $\blacktriangle$ and $\blacktriangledown$ keys and the ENT.<br>key to select the target you want to<br>add. | NGC<br>IC                                                        |

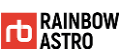

8 This is the screen with the selected target added.

÷ Andromeda Galaxy Bear Paw Galaxy M 10 NGC 1234

#### **Delete favorites**

To delete a bookmark: 1 In Main mode, press the 5 User key. Rainbow RST185 V.190411 Equatorial Mode Auto Resume Off 2 Use the  $\blacktriangle$  and  $\blacktriangledown$  keys to move to the Andromeda Galaxy object you want to delete. Bear Paw Galaxy 3 Press and hold ENT. key M 10 NGC 1234 4 Use the  $\blacktriangle$  and  $\triangledown$  keys to move to the Delete Deletemenu. Add 5 Press the ENT. key to select the Delete menu. 6 The selected object is deleted. Bear Paw Galaxy M 10 NGC 1234 IC 1521

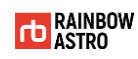

# 6 Settings

This chapter describes the following various settings.

- ☆ Speed setup
- ☆ Limit setting
- ☆ Check electronic equipment status
- ✿ Backlash compensation
- ☆ Change tracking speed
- ✤ Display window settings
- ✤ Polar scope light control
- ✤ PEC setting

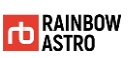

# Speed setup

To set the drive speed of the mount, follow the steps below.

| 1      | In Main mode, press and hold <b>ENT.</b><br>Key.                                                                  | Rainbow RST135<br>V.190411<br>Equatorial Mode<br>Auto Resume Off                 |
|--------|----------------------------------------------------------------------------------------------------|----------------------------------------------------------------------------------|
| 2<br>3 | Use the ▲ and ▼ keys to move to the<br>Speed setup menu.<br>Press the ENT. key to select the Speed<br>setup menu. | Time © Date<br>Location<br>* Speed setup<br>Backlash                             |
| 4<br>5 | Use the ▲ and ▼ keys to move to the S   ew setup menu.<br>Press the ENT. key to select the S   ew setup menu.     | * Slew speed<br>Acc.                                                             |
| 6      | Press and hold <b>ENT.</b> key to enter Edit mode.                                                                | Guide : 1.0<br>Speed 1: 020<br>Speed 2: 100<br>Speed 3: 1500                     |
| 7<br>8 | Use the ◀, ▶ keys and number keys<br>to enter the value.<br>Press the ENT. key to save the<br>entered value.      | Guide : 1.0<br>Speed 1: #20<br>Speed 2: 100<br>Speed 3: 1500                     |
|        | <ul> <li>The drive acceleration is a setting by selecting the A</li> <li>Drive acceleration can be</li> </ul>     | set in the same way as the drive speed<br>CC. menu.<br>set for each drive speed. |

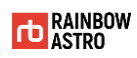

## Limit setting(Limit)

Setting the drive limit will automatically stop the tracking of the mount at the set point. If you attempt to GOTO out of the set limit, a warning message will be output. Here's how to set the mount's limit:

| 1 In Main mode, press the 7 MENU ke                                                                                                 | ey.<br>Rainbow RST135<br>V.190411<br>Equatorial Mode<br>Auto Resume Off  |
|----------------------------------------------------------------------------------------------------|--------------------------------------------------------------------------|
| <ul> <li>2 Use the ▲ and ▼ keys to move to the Limit. menu.</li> <li>3 Press the ENT. key to select the Limit. menu.</li> </ul>     | he<br>Back light<br>Contrast<br>Reticle III.<br>* Limit                  |
| 4 Press and hold ENT. key to enter Ed<br>mode.                                                                                      | dit<br>Upper limit= 90 Des<br>Lower limit= 00 Des<br>Meridian Lm= 00 Des |
| <ul> <li>5 Use the ◀, ► keys and number key to enter the value.</li> <li>6 Press the ENT. key to save the entered value.</li> </ul> | VS<br>Upper limit= 90 Des<br>Lower limit= 00 Des<br>Meridian Lm= 15 Des  |

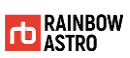

| ✓ i direction | <ul> <li>The drive limit setting items are as follows.</li> <li>Upper limit: Altitude upper limit (GOTO, tracking)</li> <li>Lower limit: Altitude lower limit (GOTO, tracking)</li> <li>Meridian Lm: Meridian limit (tracking)</li> <li>If Meridian Lm is 0, tracking stops when the object passes through meridian.</li> <li>If the Meridian Lm is 15, the object will move 15 degrees beyond meridian and stop tracking.</li> </ul> |
|---------------|----------------------------------------------------------------------------------------------------|
|               |                                                                                                    |
| <u> </u>      | When setting the limit, be careful that the telescope or other equipment does not hit the tripod (pier).                                                                                                    |

## Check electronic equipment status (Voltage & Temp)

How to check the temperature of electronic board, temperature of motor, input voltage is as follows.

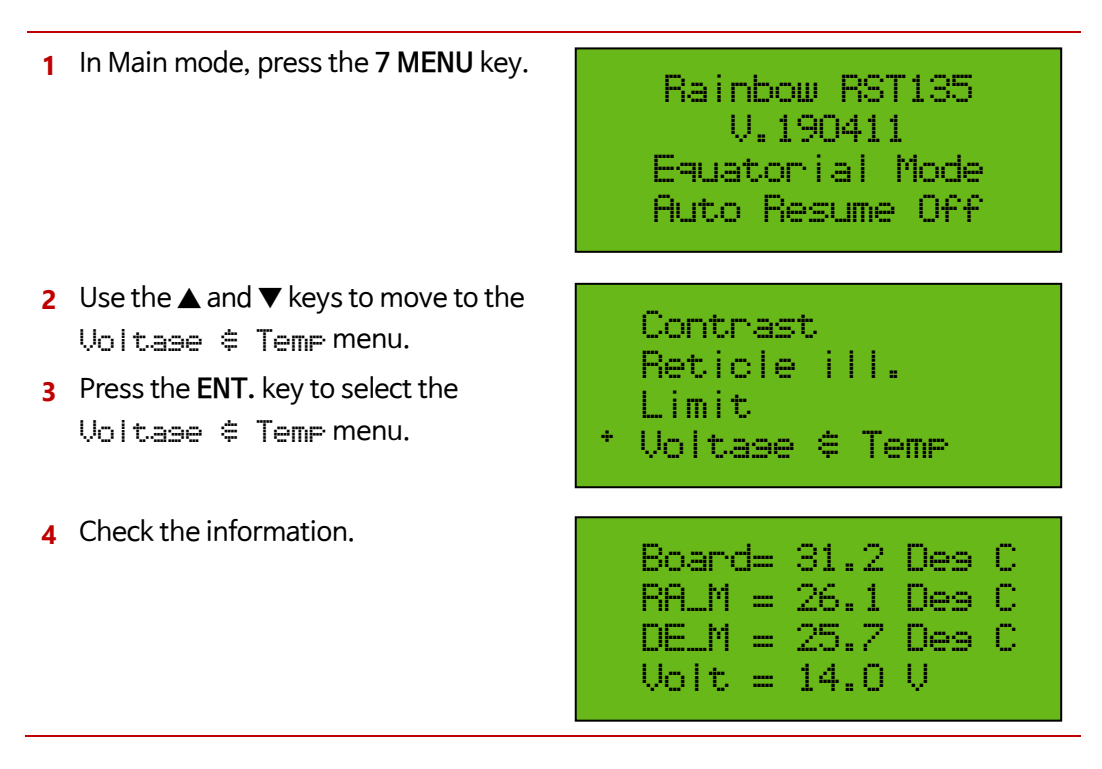

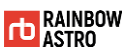

### Backlash compensation (Backlash)

Here's how to reduce backlash in software.

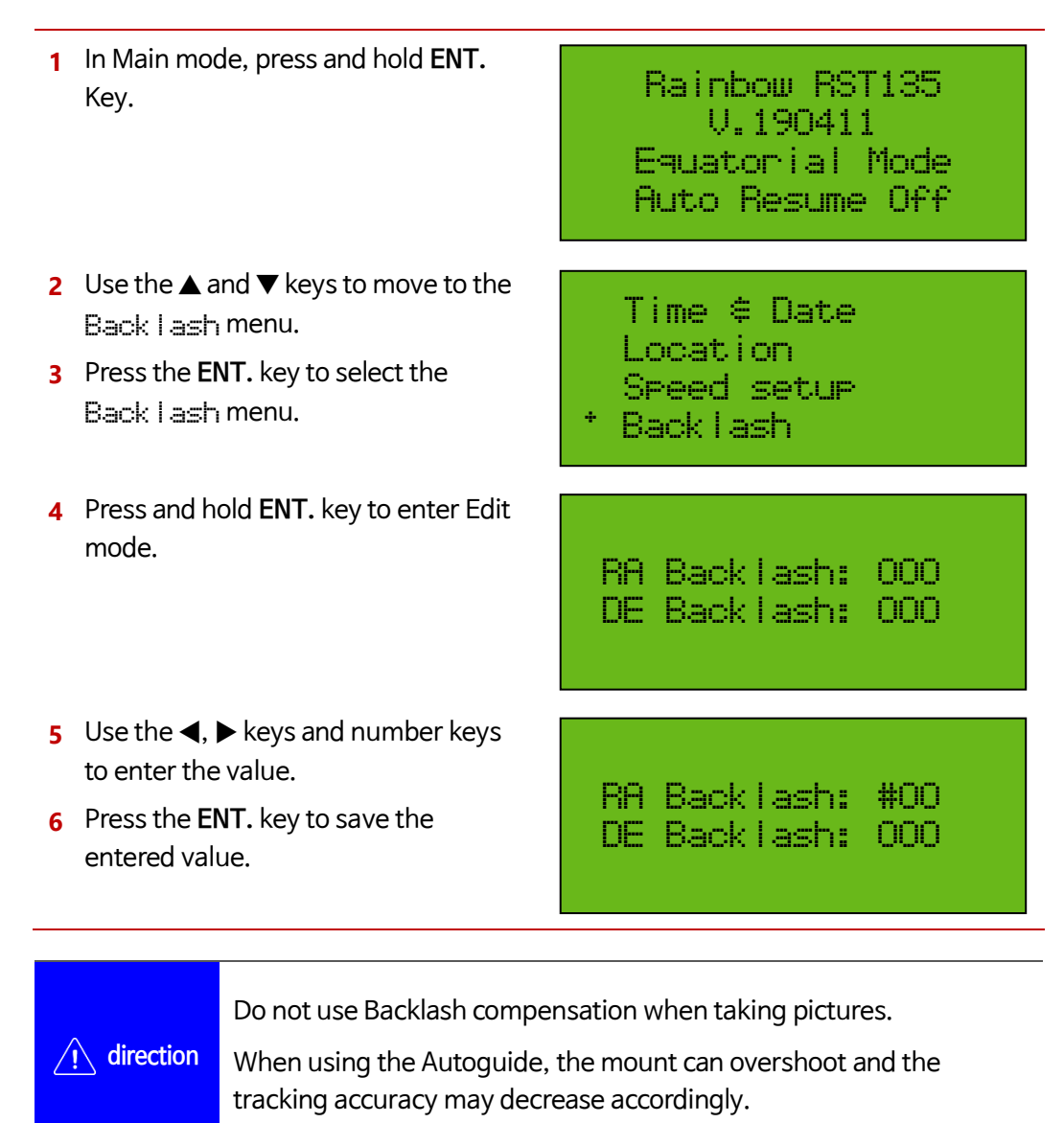

## Change tracking speed (Tracking mode)

To set the tracking speed to the speed of the star, sun, and moon:

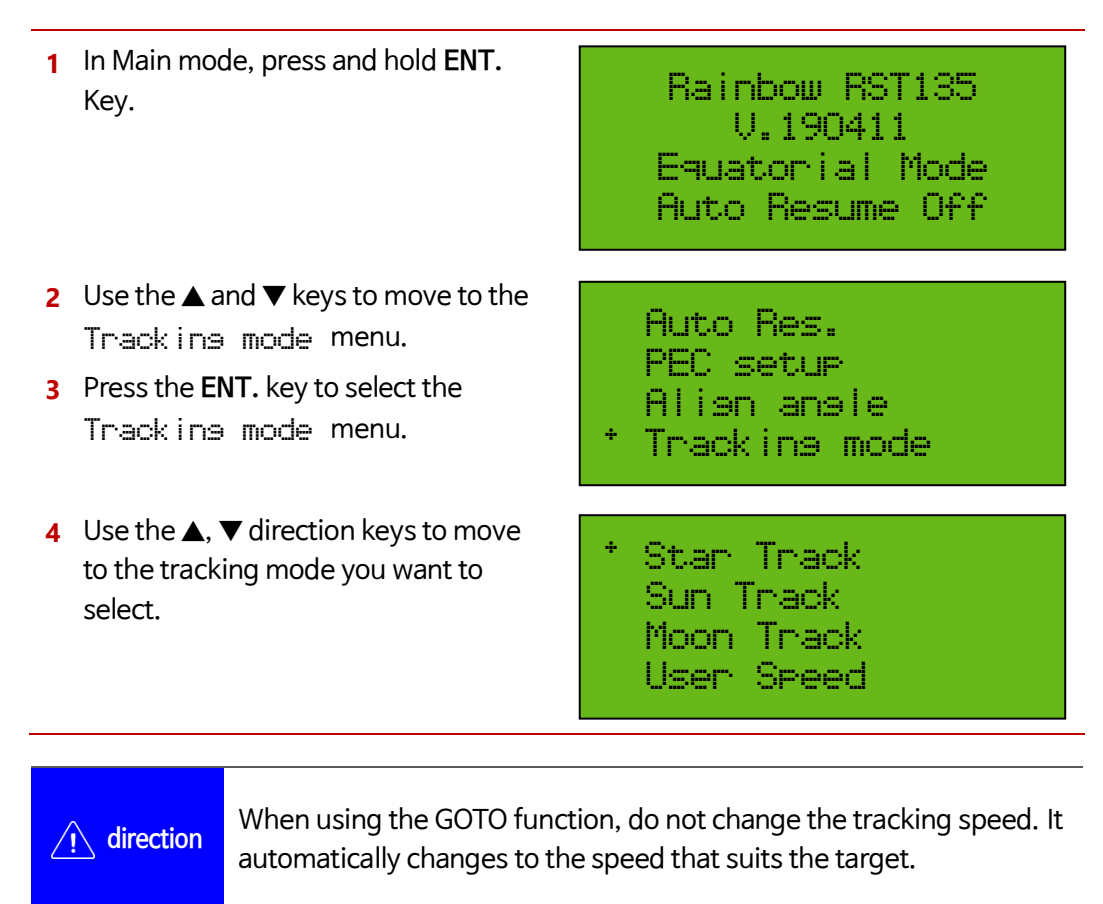

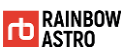

## Display window settings (Back light)

How to adjust the brightness of the display window are as follows:

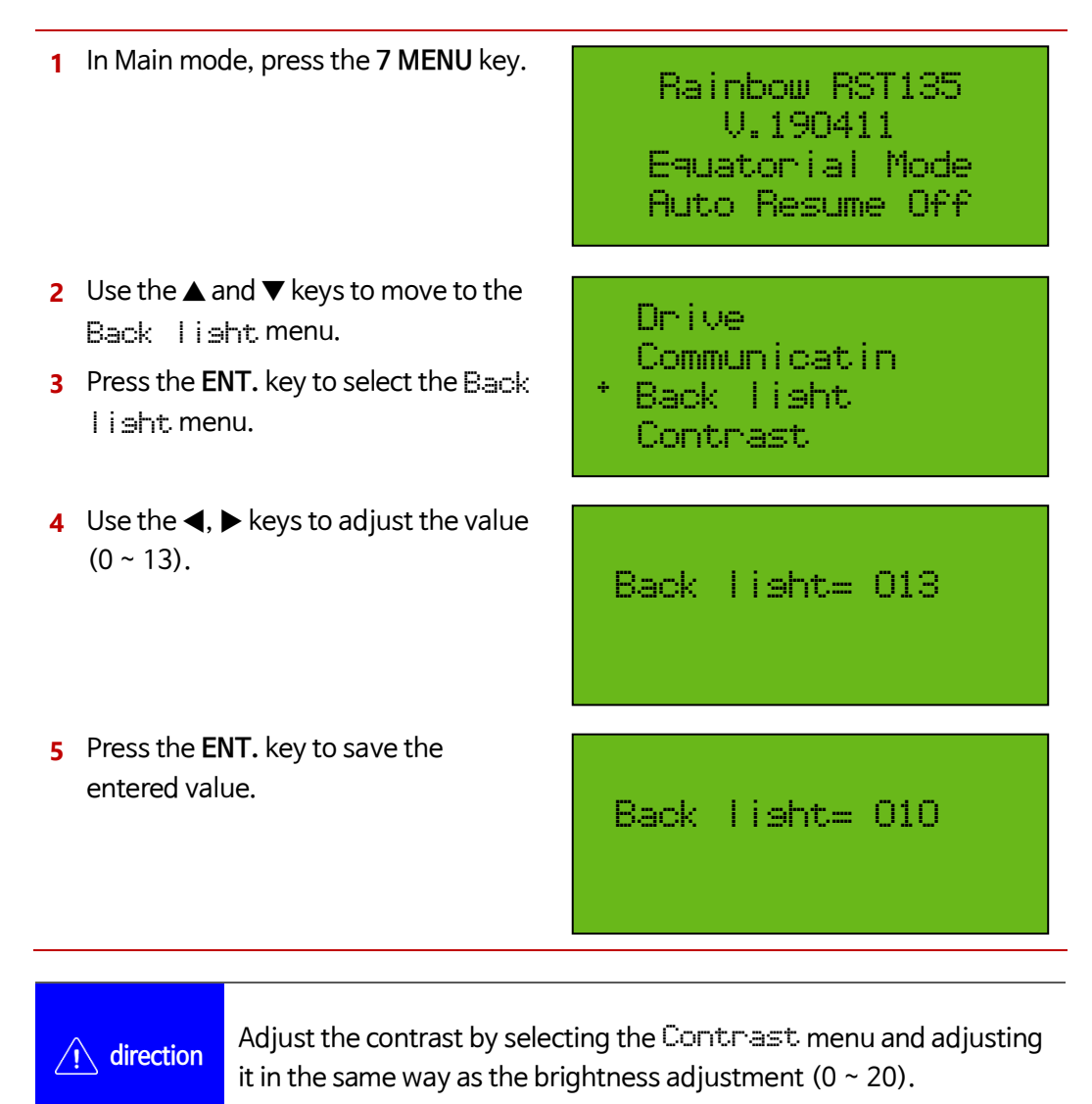

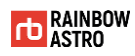

#### Polar alignment assist

This function tells you the amount and direction you need to turn the mount's altitude find adjustment knob and azimuth find adjustment knob for polar alignment. This is an auxiliary function to use when you do not have an electronic polar telescope or polar alignment software, or when the Polaris is not visible. This function may not be accurate as it is affected by the precision of star alignment and the mechanical play of the fine adjustment knob.

After aligning 3 or more stars, this function is activated. (5 star alignment is recommended.) Among products shipped before April 2020, the amount of rotation of the fine adjustment knob is not correct for products that have not upgraded the polar axis adjustment part. In this case, please rotate about half the amount of rotation indicated on the screen.

| 1 | In Main mode, press and hold <b>ENT.</b><br>key.                                                                                                    | Rainbow RST135<br>V.190411<br>Equatorial Mode<br>Auto Resume Off                |
|---|----------------------------------------------------------------------------------------------------|---------------------------------------------------------------------------------|
| 2 | Use the ▲ and ▼ arrow keys to move<br>to the Alian anale menu.                                                                                                 | Balance<br>Auto Res.                                                            |
| 3 | Alian anale menu.                                                                                                    | PEC setup<br>* Alian anale                                                      |
| 4 | The calculated information is displayed in the Alignment process.                                                                                              | Drift Adjustment<br>+000.521 +001.094<br>+001.004 +000.166<br>+000.220 +000.000 |
| 5 | Press the ENT. Key to enter the screen of the polar alignment assist function.                                                                                 | Turn Knobs<br>Azi.: 1.65(21/32)CW                                               |
| 6 | Turn the fine adjustment knob of the<br>mount in the amount and direction<br>indicated on the screen and press the<br><b>ENT.</b> key to apply. If you want to | Pres ENT or ESC                                                                 |

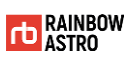

| cancel the t<br>key. | function, press the ESC                                                                                                    |
|----------------------|----------------------------------------------------------------------------------------------------|
| 1 direction          | CW means clockwise and CCW means counterclockwise.<br>"1.65" means 1.65 turns. Numbers in parentheses are decimal<br>values expressed as fractional values.<br>The direction of Azi. is applied to the right azimuth find adjustment<br>knob. Turn the left knob the same amount in the opposite direction. |

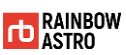

# Change mount type

There are two ways to use this product as an alt-azimuth mount.

The first is to mechanically change the altitude of the mount to 90 degrees and then set it to alt-azimuth mode.

The second is to use the inverse kinematics calculation by setting the virtual alt-azimuth mode in the equatorial state mechanically.

This chapter describes how to set mounts to equatorial or alt-azimuth mounts.

## Equatorial/alt-azimuth mode (Mount setup)

The mount can be used by setting alt-azimuth mode after mechanically changing altitude to 90 degrees.

To select equatorial or alt-azimuth mode:

| <ol> <li>In Main mode, press and hold ENT.<br/>Key.</li> </ol>                                                                                                    | Rainbow RST135<br>V.190411<br>Equatorial Mode<br>Auto Resume Off    |
|----------------------------------------------------------------------------------------------------|---------------------------------------------------------------------|
| <ul> <li>2 Use the ▲ and ▼ keys to move to the Mount setup menu.</li> <li>3 Press the ENT. key to select the Mount setup menu.</li> </ul>                                                           | PEC setup<br>Alisn angle<br>Tracking mode<br>* Mount setup          |
| <ul> <li>4 Use the ▲ and ▼ keys to move to the Mount Confistmenu.</li> <li>5 Press the ENT. key to select the Mount Confistmenu.</li> </ul>                                                         | Offset Set<br>* Mount Confis.                                       |
| 6 Press and hold ENT. key to enter Edit mode.                                                                                                    | Mount Configuration<br>O:Equat, 1:AltAz<br>2:Fork<br>RaDec/AltAz: O |
| <ul> <li>7 Use the number keys to enter the setting value. (0: equatorial mode / 1: alt-azimuth mode/ 2: fork equatorial mode).</li> <li>8 Press the ENT. key to save the entered value.</li> </ul> | Mount Configuration<br>O:Equat, 1:AltAz<br>2:Fork<br>RaDec/AltAz: # |

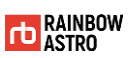

| (indirection | After you change the mount type, you must power off and on the mount.                                 |
|--------------|----------------------------------------------------------------------------------------------------|
|              | In alt-azimuth mode, the mount's initial position is south (altitude 0 degrees, azimuth 180 degrees). |

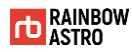

### Normal/Virtual alt-azimuth mode (Drive mode)

The mount can be driven in two modes:

- ☆ Normal mode (Motor Mode): Common equatorial mount
- Virtual alt-azimuth (AltAz Mode): Mechanically equatorial but moving like an altazimuth mount

Mounts can be used as alt-azimuth mounts through inverse kinematics calculations by setting virtual alt-azimuth mode in equatorial mode.

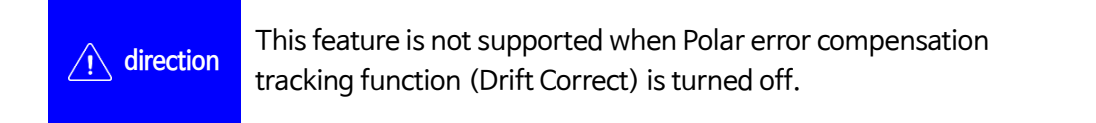

To select normal mode or virtual alt-azimuth mode:

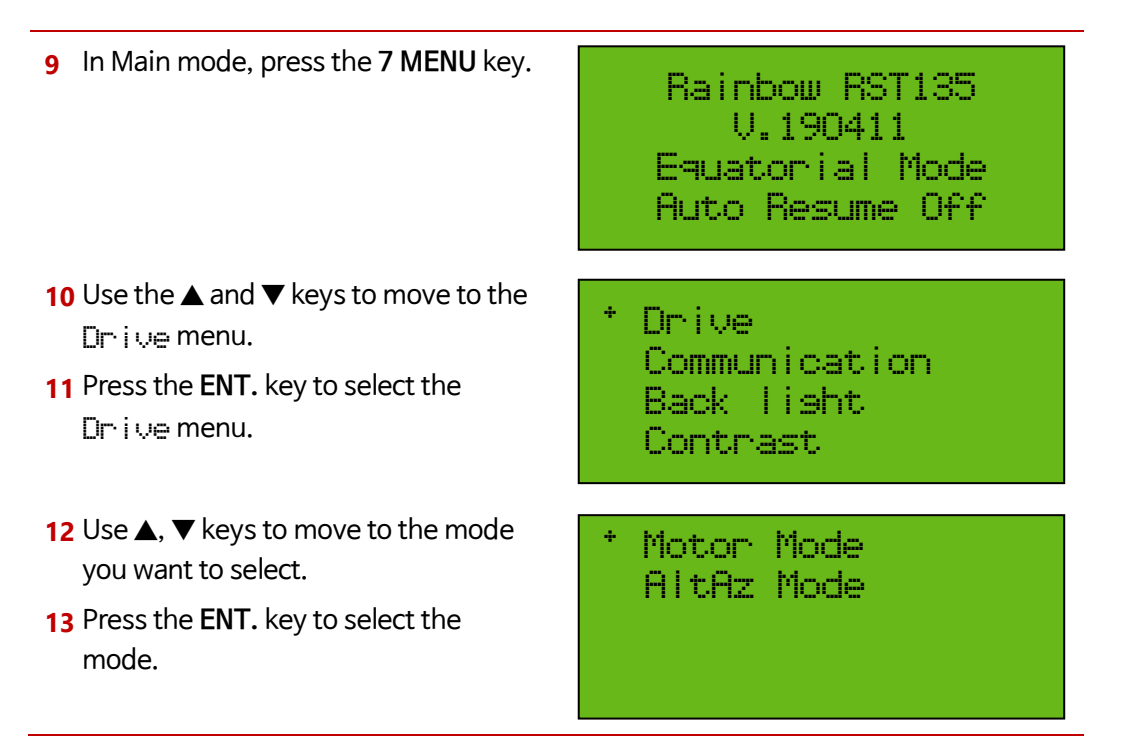

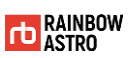

| Mode                       | Arrow Key | Description                        |
|----------------------------|-----------|------------------------------------|
| Motor Mode                 | ◀, ►      | Move in right ascension direction. |
| (Normal mode)              | ▲, ▼      | Move in declination direction.     |
| AltAz Mode                 | ◀, ►      | Move horizontally.                 |
| (Virtual alt-azimuth mode) | ▲, ▼      | Move vertically.                   |

In each mode, the  $\blacktriangle$ ,  $\blacktriangledown$ ,  $\blacklozenge$ ,  $\blacktriangleright$  keys operate as follows.

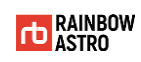

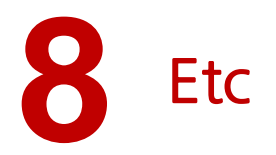

In addition to this product, this chapter describes the following:

- ✿ Auto guide
- ☆ Connect with PC
- ✿ Firmware update

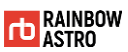

#### Auto guide

The auto guide uses a CCD camera to correct the tracking error of the mount.

The cause of the tracking error is as follows.

- ✤ Polar alignment error
- ☆ Mount-specific periodic error
- ✤ Poor seeing
- ☆ Distortion of optical system etc.

The cameras used in the auto guide differ in the pin arrangement of the auto guide terminals for each manufacturer. Therefore, it must be used after confirmation.

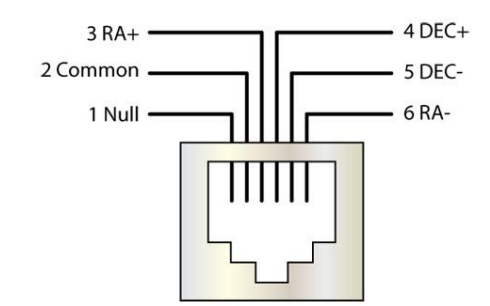

Drawing 8-1 Auto guide rerminal pin arrangement

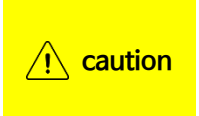

If the auto guide pin arrangement between the camera and the mount does not match, the auto guide may not work or the mount may malfunction.

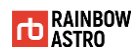

### **Connect with PC**

You can connect the mount to your PC for control and status monitoring.

The items to install or check to connect the mount and PC are as follows.

- ✿ Ascom Driver
- ✿ USB system driver
- ☆ Com port

#### Ascom Driver

Ascom Driver can be downloaded from the Download> Software menu of our homepage (http://www.rainbowastro.com).

#### USB system driver

The USB system driver is automatically installed. If the USB system driver does not install automatically, please download and install USB to Serial Driver file from the Download Software menu on our homepage.

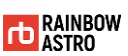

#### Com port

After installing the required items, you need to make sure that the communication port (COM) is properly installed. Communication ports can be found in Control Panel> Device Manager> Ports (COM and LPT).

| <u></u>                                                                                                    | 통신 포트(COM1) 등록 정보                     | ? 🔀 |
|----------------------------------------------------------------------------------------------------|---------------------------------------|-----|
| 파일(E) 동작( <u>A</u> ) 보기(⊻) 도움말( <u>H</u> )                                                                                           | 일반 포트 설정 드라이버 자세히 리소스                 |     |
|                                                                                                    |                                       |     |
| 글 🚇 MANAGER<br>호 👜 네트워크 어댑터                                                                                                    | 비트/초( <u>B</u> ): [115200             |     |
| <ul> <li>□ ↔ 디스크 드라이브</li> <li>□ · ● □ □ □ □ □ □ □ □ □ □ □ □ □ □ □ □ □</li></ul>                                                     | 데이터 비트(D): 8 🛛 🗸                      |     |
| ⊕~``) 마우스 및 기타 포인팅 장치<br>⊕~夏 모니터                                                                                                    | 패리티(만): 없음 🛛 💙                        |     |
| <ul> <li>C</li></ul>                                                                                                    | 정지 비트(S): 1                           |     |
| ₽-> 시스템 장치<br>₽-> 컴퓨터                                                                                                    | 흐름 제어(E): 없음 💽                        |     |
| <ul> <li>● &gt;&gt; 키보드</li> <li>● 로 (COM 및 LPT)</li> <li>● 로 (COM 및 LPT)</li> <li>● 로 (COM1)</li> <li>● ECP 프린터 포트(LPT1)</li> </ul> | 고급( <u>A</u> ) 기본값 복원( <u>B</u> )     |     |
| <ul> <li>프로세서</li> <li>프로세너</li> <li>프로세너</li> <li>프로세너</li> </ul>                                                                   | · · · · · · · · · · · · · · · · · · · | 취소  |

Drawing 8-2 Check communication port (COM) information

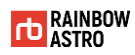

#### Firmware update

Users can update the firmware through our homepage (http://www.rainbowastro.com).

Area constantly providing firmware updates to enhance the program's completeness and add user-friendly features.

To update the firmware:

- A Download the firmware downloader and the latest firmware from our website (http://www.rainbowastro.com).
- **B** Use a USB cable to connect the mount to the PC.
- C Power on the mount while pressing **NEXT** key and **PREV** key.
- D The GPS LED and Tracking LED of the mount blink at the same time and Down Load Mode is displayed on the display window.
- E Run the downloaded HUBOi\_Firmware\_Downloader.exe.
- F Select COM Port and check Baud Rate. The Baud Rate is 115200.

 $\cancel{PC'}$  direction For details on the communication port (COM), refer to 'Connect with PC' (p.97).

G Click the **Connect** button.

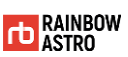

H Make sure the mount is connected to the PC. If the mount is not connected to the PC, check the Com Port and Baud Rate.

| Serial Port |                                                  | Load Hex File | Connect   |  |
|-------------|--------------------------------------------------|---------------|-----------|--|
| Com Port    | Baud Rate                                        | Erase-Progr   | am-Verify |  |
| COM5        | <ul> <li>▼ 115200</li> <li>▼ ▼ Enable</li> </ul> |               |           |  |
|             |                                                  |               |           |  |
|             |                                                  |               |           |  |
|             |                                                  |               |           |  |

I Click the Load Hex File button.

| Serial Port |   | Raud Date |          | Load Hex File | Disconnect |  |
|-------------|---|-----------|----------|---------------|------------|--|
| COM5        | - | 115200    | T Enable | Erase-Prog    | ram-Verity |  |
|             |   |           |          |               |            |  |
|             |   |           |          |               |            |  |

J Please select the downloaded firmware file.

| 열기                     |                                        | x                   |
|------------------------|----------------------------------------|---------------------|
| C→ → ▲ < 로컬 디스         | :∃ (D:) ► firmware                     | vare 검색 🔎           |
| 구성 ▼ 새 폴더              |                                        | 8= • 🔳 🔞            |
| Subversion ^           | 이름 ^ 국                                 | 수정한 날짜 유형           |
| 문서<br>행 비디오            | RST400_ABS_141016.hex 2                | 014-10-16 오전 HEX 파일 |
| 🔚 사진<br>🎝 음악           |                                        |                     |
| <b>v∛</b> 홈 그룹<br>⋿    |                                        |                     |
| [♥ 컴퓨터<br>▲ 로컬 티스크 (C) |                                        |                     |
| □ 로컬 디스크 (D:)          |                                        |                     |
| 🚽 adtnas(\\143.2 🗸     | < [                                    |                     |
| 파일 (                   | 이름(N): RST400_ABS_141016.hex - Hex Fil | le (*.hex)          |

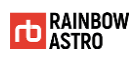

K Make sure the firmware is loaded.

| Serial Port                |        |            |   |        | Load Hex File | Disconnect  |   |
|----------------------------|--------|------------|---|--------|---------------|-------------|---|
| Com Port                   |        | Baud Rate  | _ | -      | Erase-Prog    | gram-Verify |   |
| COMS                       | Ψ.     | 115200     | × | Enable |               |             | _ |
|                            |        |            |   |        |               |             |   |
| Street Land                | ted.   |            |   |        |               |             |   |
| evice connect              |        |            |   |        |               |             |   |
| vice connect<br>vice Name: | HUBO-I | ASTRO VO01 |   |        |               |             |   |

L Click the Erase-Program-Verify button to update the firmware.

| Serial Port                                            |                           |          | Load Hex File | Disconnect |   |
|--------------------------------------------------------|---------------------------|----------|---------------|------------|---|
| Com Port                                               | Baud Rate                 |          | Erase-Prog    | ram-Verify |   |
| COM5                                                   | ▼ 115200 ▼                | C Enable |               |            | _ |
|                                                        |                           |          |               |            | - |
|                                                        |                           |          |               |            |   |
| and an an an a stand                                   |                           |          |               |            |   |
| evice connected                                        | O-T/ASTRO V001            |          |               |            |   |
| evice connected<br>evice Name: HUB<br>le loaded succes | 3O-I/ASTRO V001<br>sfully |          |               |            |   |
| evice connected<br>evice Name: HUB<br>le loaded succes | 30-I/ASTRO V001<br>sfully |          |               |            |   |

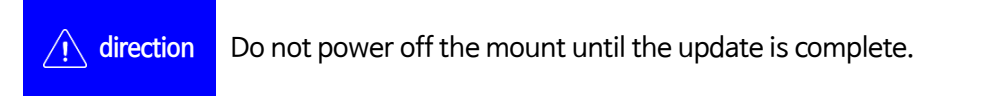

M When the firmware update is finished, power off the mount and turn it on.